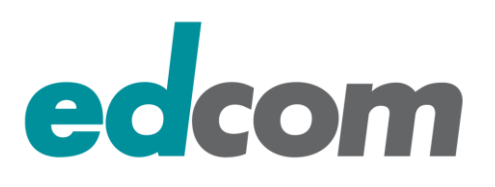

# IBM Sametime 8.5.x / 9.x ( im Umgang mit IBM Websphere

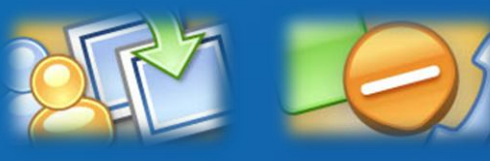

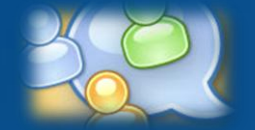

25. September 2013, Admincamp 2013 Alexander Novak, alexander.novak@edcom.de, Tel.: +49 89 38 40 850 edcom Software & Consulting GmbH, Baierbrunner Straße 39, 81379 München www.edcom.de

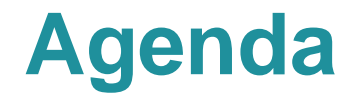

## IBM Lotus Sametime 8.5.x Komponenten und deren Zusammenspiel

## Sametime 8.5/9 Installation Best Practices

## Praktische Erfahrungen und Tipps

- Websphere Ports & Portmapping
- SSO zwischen Domino & Websphere
- Deaktivierung der SSL Verbindung zum Media System (Performance)
- Debug Parameter

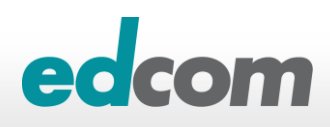

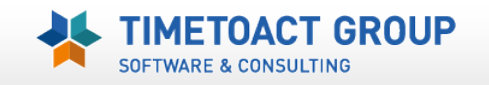

- > ST 8.5.x "Websphere" System Console
- **ST 8.5.x "Domino" Community Server**
- > ST 8.5.x "Websphere" Proxy Server (Web/native Clients)
- **ST 8.5.x** "Websphere" Meeting Server
- > ST 8.5.x "Websphere" Advanced Server
- > ST 8.5.x "Websphere" Gateway Server
- > ST 8.5.x Unified Telephony
- > ST 8.5.x "Websphere" Media Manager Server

- > ST 8.5.2 TURN Server
- > ST 8.5.2 "Websphere" Bandwith Manager
- » ST 8.5.2 "Websphere" SIP Edge Proxy
- » ST 9.x "Websphere" Video Manager (Linux)
- > ST 9.x Video MCU (Linux)

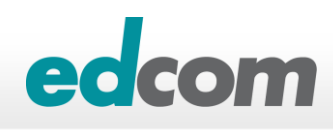

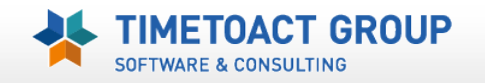

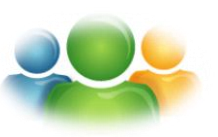

Sametime 8.5.x System Console

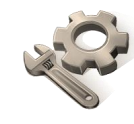

- Zentrale Verwaltungsstelle f
  ür alle ST 8.5 Komponenten (DB2, LDAP)
- Richtlinien f
  ür Community, Meeting und Media Server

### Sametime 8.5.x Community Server

- Instant Messaging (MUX Technik f
  ür Lastenverteilung)
- "Classic" Meeting (NICHT MEHR mit Sametime 9)
- Audio/Video Server f
  ür "Classic" Meeting und ältere ST Clients

#### Sametime 8.5.x Proxy Server (Web Clients)

- ents)
- Chat Client im Browser (AJAX, Kein Java Download notwendig)
- Mobiler Chat Client f
  ür iPhone & Android
- Anpassbar (CSS), "light" Client
- Audio/Video erst mit Sametime 9

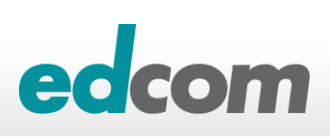

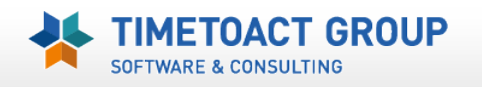

#### Sametime 8.5.x Meeting Server

- Neuer Meeting Server f
  ür Browser (AJAX, Kein Java Download notwendig)
- Meeting Server f
  ür ST "rich" Client (Audio/Video)
- MPEG Aufzeichnung (nur im "rich" client)
- Dauerhafte Meetings (keine Ressource mehr)

#### Sametime 8.5.x Gateway Server

- Verbindet Sametime Clients mit externen CHAT Communities
- ▶ Öffentlich: Google (AOL frozen!!!), Lycos
- Privat: OCS (Lynx?), Jabber, Sametime

## Sametime 8.5.x Unified Telephony

- Telefon Integration f
  ür Chat Client oder Meetings (SIP, TCSPI)
- "click to call" (SIP Backend Integration), Softphone
- Telephony Application Server (TAS), Telephony Control Server (TCS)
- ▶ 8.5.2: SUT "light" Client

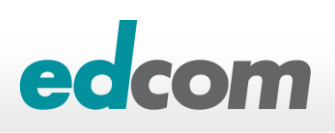

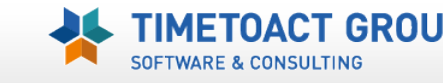

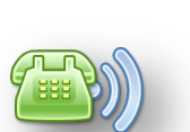

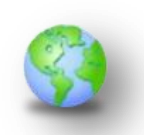

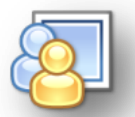

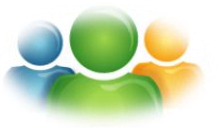

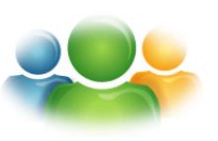

#### Sametime 8.5.x Media Server

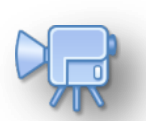

- Verwaltet alle Audio/Video Verbindungen von ST "rich" Clients
- SIP Proxy/Registrar, Conference Manager, Media Packet Switcher

#### Sametime 8.5.2 TURN Server

- Audio/Video RELAY bei "NAT" Netzwerken (TCP/UDP 3478) oder dauerhaft
- TURN: <u>Traversal Using Relay NAT</u>
- STUN: <u>Session Traversal Utilities for NAT</u>
- ICE: <u>Interactive Connectivity Establishment</u> (1)

#### **>** Sametime 8.5.2 Bandwith Manager

Audio/Video Bandbreitenkontrolle und -überwachung

### Sametime 8.5.2 SIP Edge Proxy

▶ SIP Vermittlung über "NAT" Netzwerke (TCP 5080/TLS 5081)

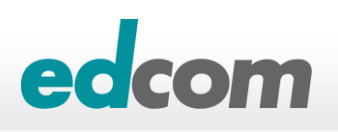

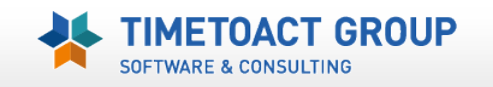

# **IBM Sametime – "EDGE" Komponenten**

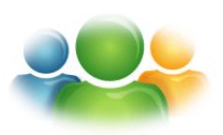

#### Community Mux

ST Connect "RELAY"

#### > HTTP Reverse Proxy

- Für Webmeeting & ST Chatproxy
- Für ST Connect Client bei HTTP Verbindung

#### SIP Proxy Edge Server (A/V Clients)

- Routing von SIP Nachrichten zw. unterschiedlichen Netzen
- "hält" eine dauerhafte Verbindung zu den SIP Clients um SIP Nachrichten/Status zu verschicken

#### > TURN Server (A/V Clients)

- Ermittelt die öffentliche "NAT" Adresse des Clients (ICE)
- A/V "RELAY", wenn P2P Verbindung in verschieden Netzen nicht möglich ist
- A/V "RELAY" auch dauerhaft möglich (P2P wird deaktiviert)

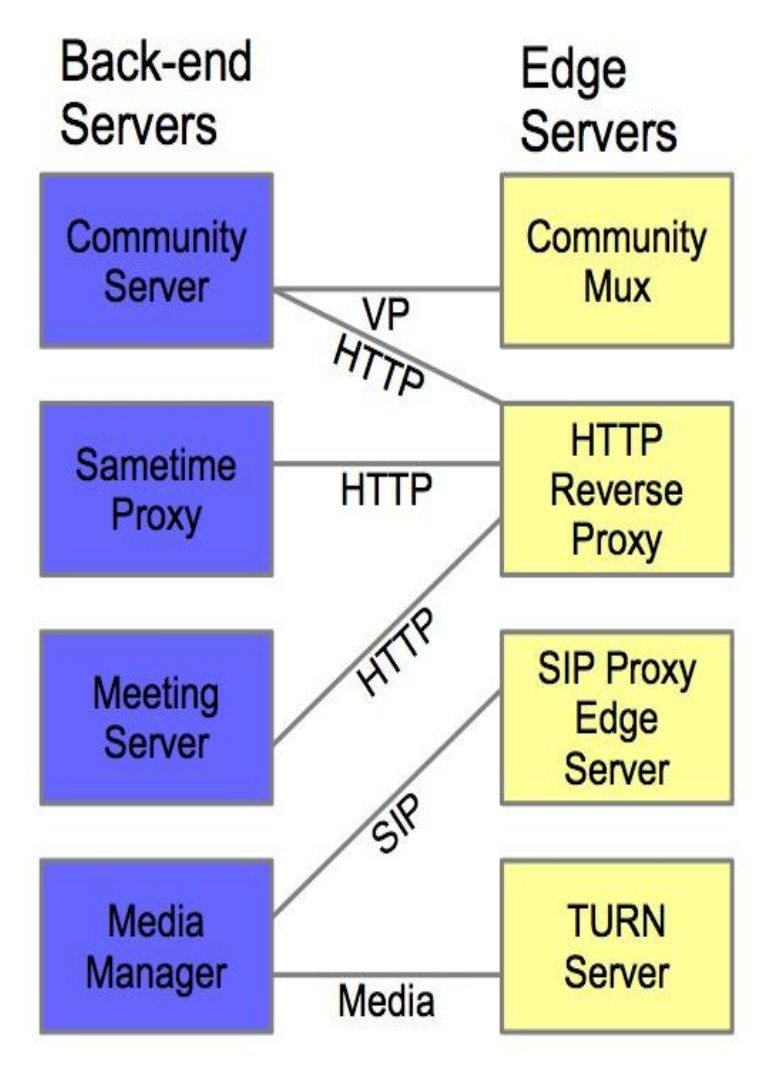

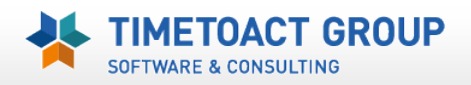

# Sametime 9 Produktgruppen / Lizenz

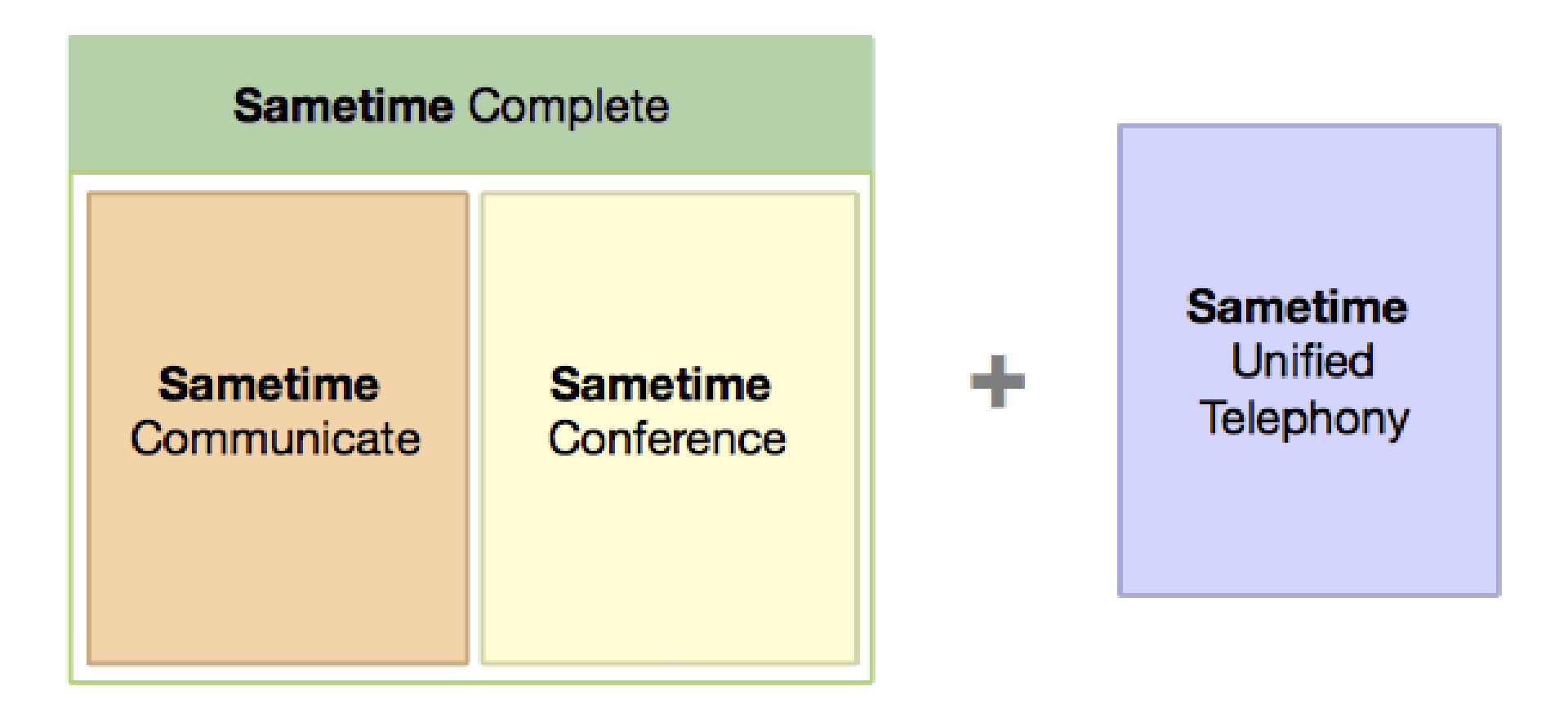

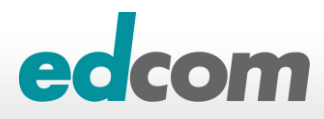

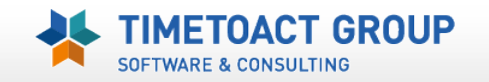

# Sametime 9 Produktgruppen / Lizenz

| Servers or Services                 | IBM Notes<br>Entitlement | Sametime<br>Communicate | Sametime<br>Conference | Sametime Complete                | Sametime Unified Telephony        |
|-------------------------------------|--------------------------|-------------------------|------------------------|----------------------------------|-----------------------------------|
| Sametime Connect Client             | ✓                        | ✓                       | ✓                      | ✓                                | ✓                                 |
| Mobile clients                      | x                        | Mobile Chat             | Mobile Meetings        | Mobile Chat &<br>Mobile Meetings | Mobile Chat can make<br>SUT calls |
| DB2 Server                          | X                        | ✓                       | ×                      | ✓                                | ✓                                 |
| Sametime System Console             | X                        | ✓                       | ✓                      | ✓                                | $\checkmark$                      |
| Community Server                    | ✓                        | ✓                       | ✓                      | ✓                                | ✓                                 |
| Sametime Proxy Server               | 🗸 (iNotes)               | ✓                       | ✓                      | ✓                                |                                   |
| Advanced Server                     | X                        | ✓                       | X                      | ✓                                |                                   |
| Media Manager                       | X                        | ✓                       | ✓                      | ✓                                | $\checkmark$                      |
| Video Multipoint Control Unit (MCU) | x                        | X                       | ✓                      | ✓                                |                                   |
| Video Manager                       | X                        | x                       | ✓                      | ✓                                |                                   |
| Bandwidth Manager Server            | X                        | ✓                       | ✓                      | ✓                                |                                   |
| Meeting Server                      | X                        | x                       | ✓                      | ✓                                |                                   |
| Gateway Server                      | X                        | ✓                       | x                      | ✓                                |                                   |
| TURN Server                         | X                        | ✓                       | ✓                      | ✓                                |                                   |
| WebSphere SIP Proxy Server          | x                        | ✓                       | ✓                      | ✓                                | ✓                                 |
| WebSphere HTTP Proxy Server         | x                        | ✓                       | ✓                      | ✓                                |                                   |
| Lotus SIP Edge Proxy Server         | x                        | ✓                       | ✓                      | ✓                                |                                   |
| Telephony Application Server        |                          |                         |                        |                                  | ✓                                 |
| Telephony Control Server            |                          |                         |                        |                                  | ✓                                 |

# **Sametime – Chat & Awareness**

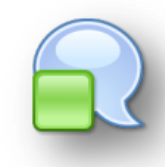

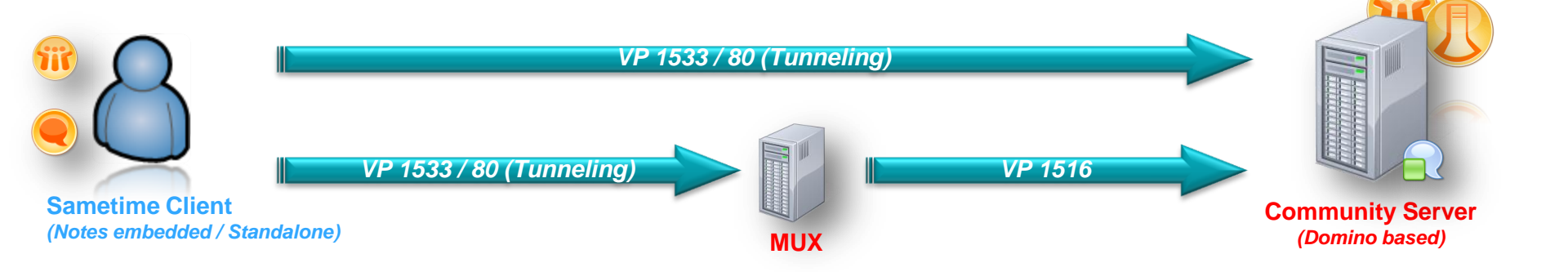

- ST Community (Domino) Server
- ST MUX Server (Chat Gateway)
- Lizenz ST V8.5 Connect Entry / Notes Entitlement ST V8.5 Connect Standard ST V9 Communicate / Conference / Complete

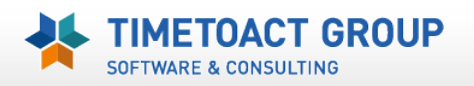

## + Chat via Webclient (Browser) oder mobilen Geräten

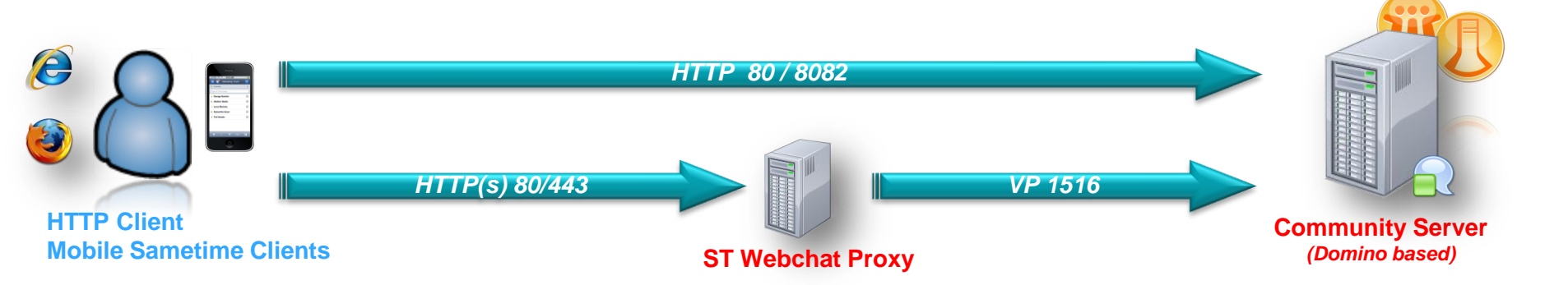

- ST Community (Domino) Server mobile Clients
- ST Proxy (WAS) Server

#### • Lizenz

ST V8.5 Connect Standard (nicht im <u>Entry</u> enthalten) ST V9 Communicate / Conference / Complete Notes Entitlement: Webchat YES, Mobile NO

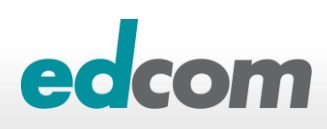

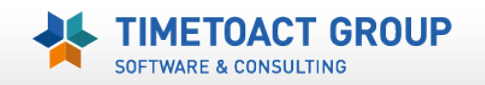

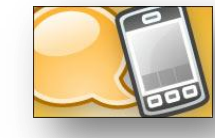

# + Chat via nativer Apple Client (iPad/iPhone)

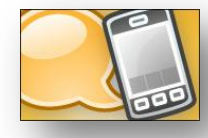

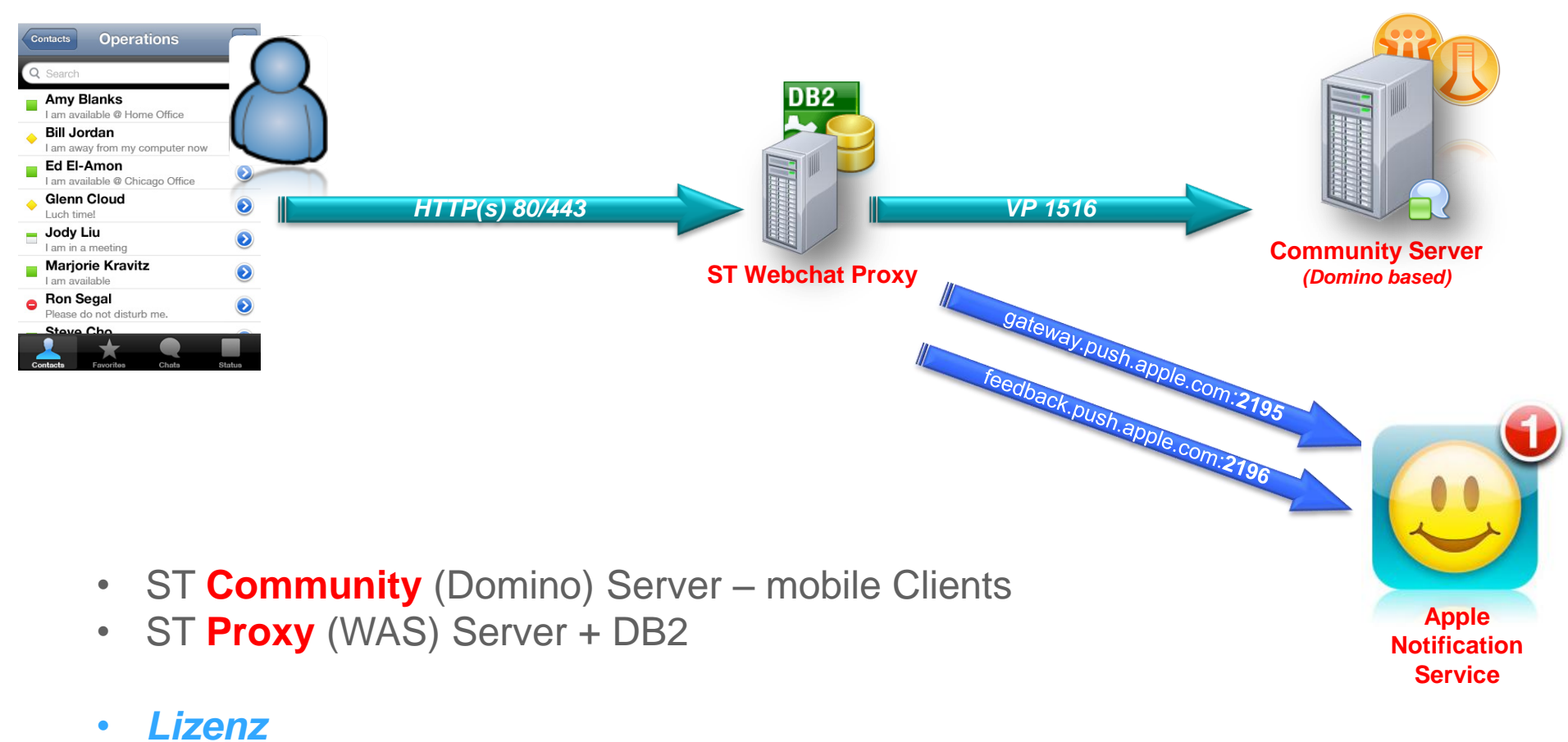

ST V8.5 Connect Standard (nicht im Entry enthalten) ST V9 Communicate / Conference / Complete

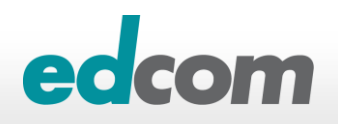

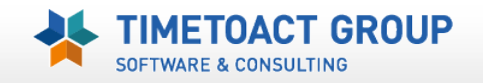

## + Meeting Interface

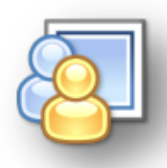

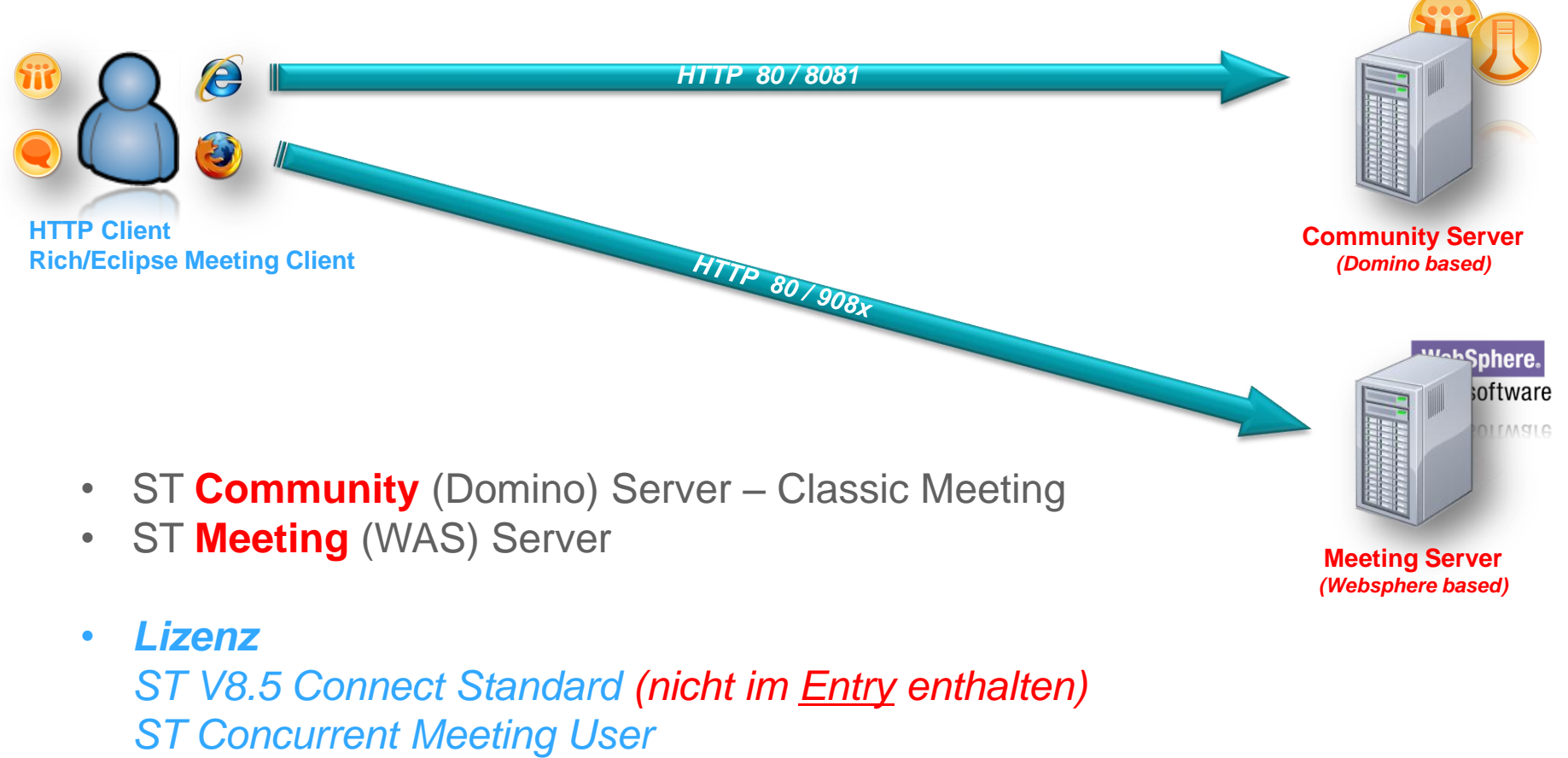

ST V9 Conference / Complete

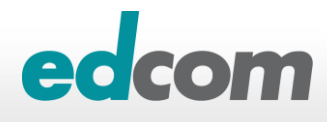

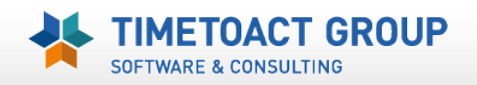

## + externe Chat Community (Google, OCS, Jabber, Sametime)

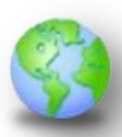

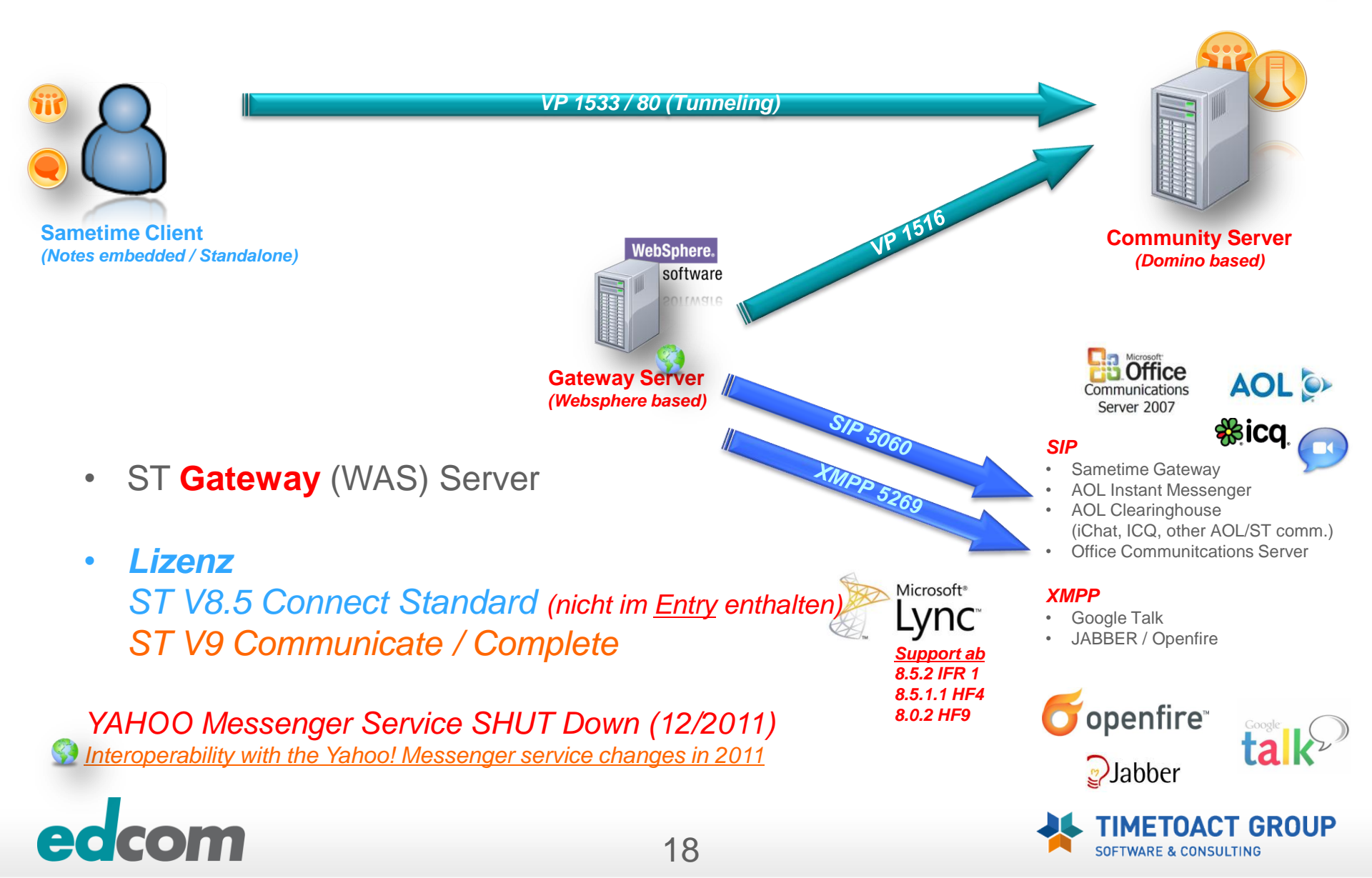

# + dauerhafte Chaträume, Instant Share, erweiterte Chatfunktion

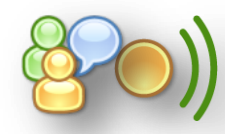

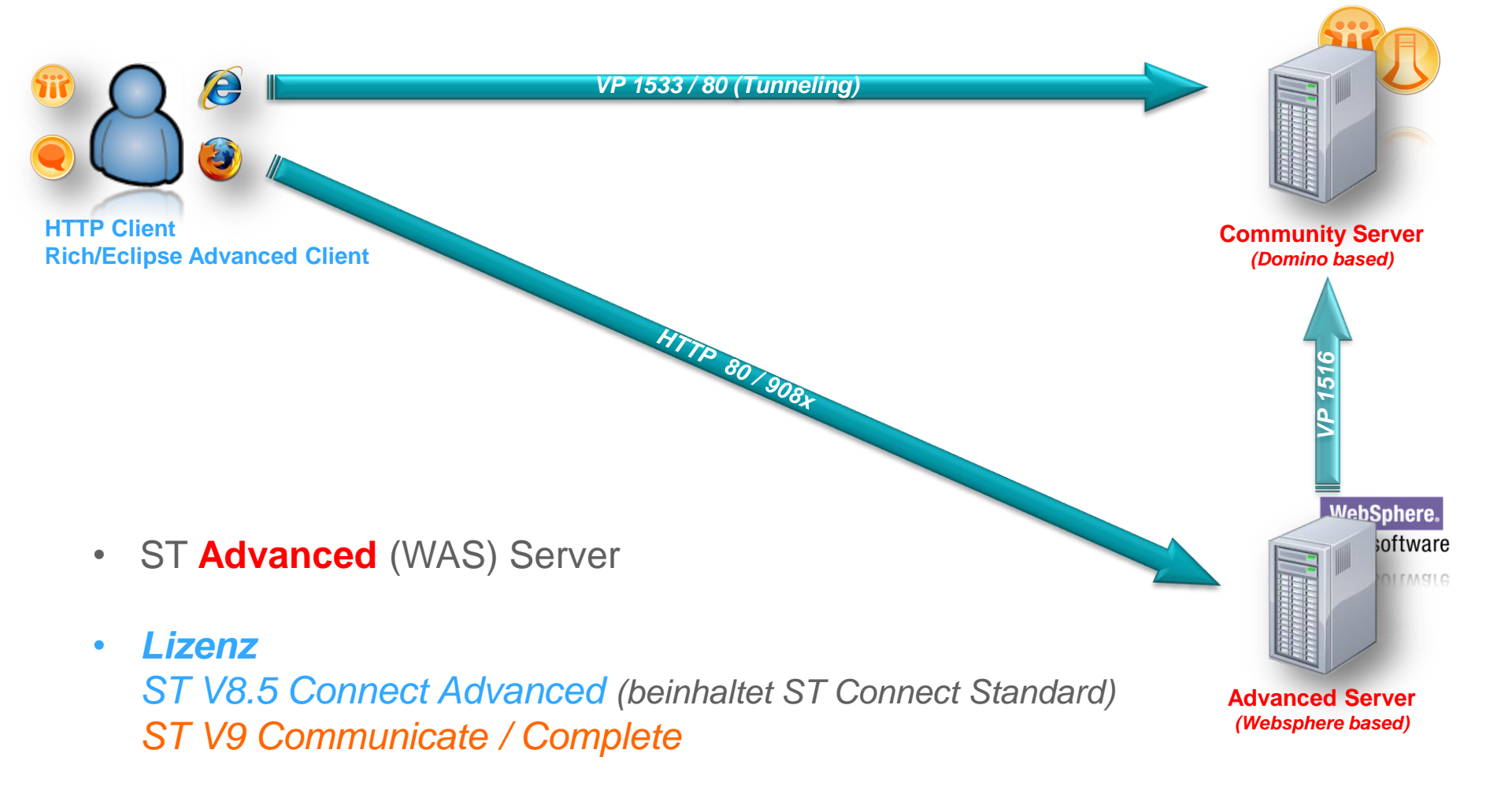

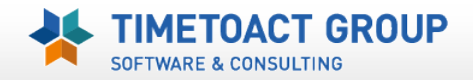

#### VP = Virtual Places Protocol SIP = Session Initiation Protocol SIP = Session Initiation Protocol (A/V - dyn. UDP) TCSPI = Telephony Conference Service Provider Interface

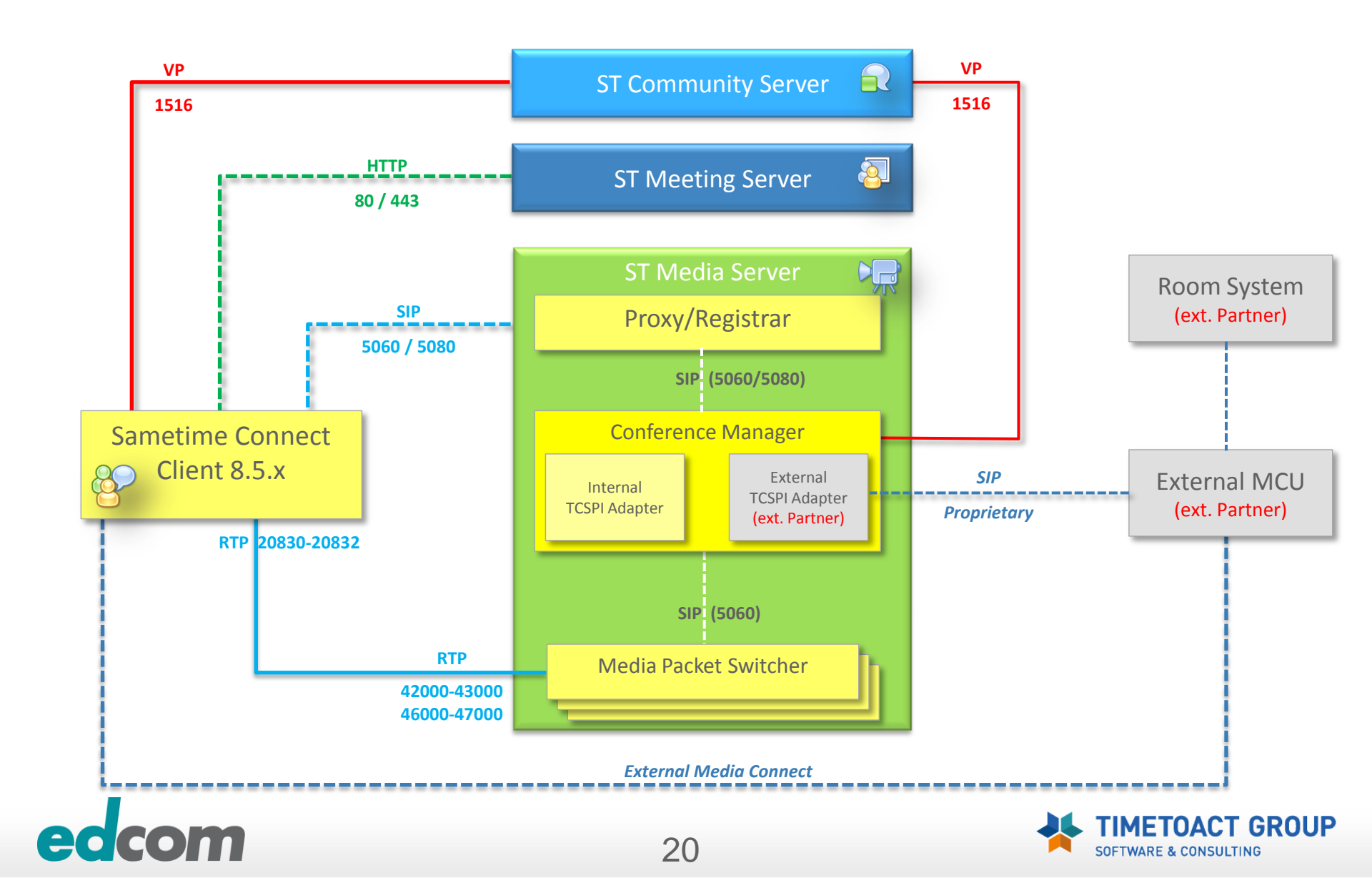

## **Sametime Media Server 9**

VP = Virtual Places Protocol SIP = Session Initiation Protocol RTP = Real time Transport Protocol (A/V – dyn. UDP) TCSPI = Telephony Conference Service Provider Interface

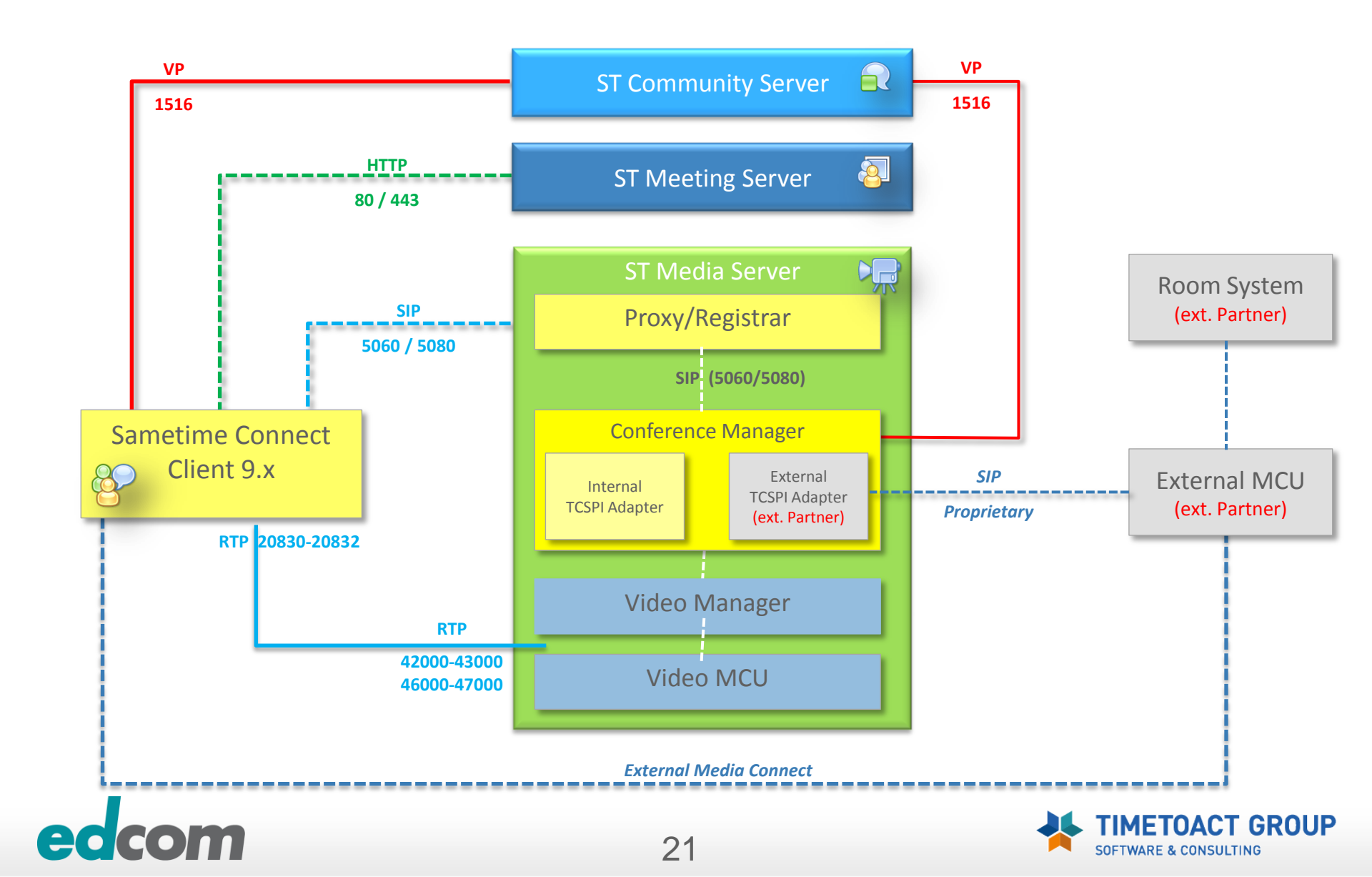

#### + Audio/Video – P2P Sametime Connect

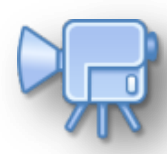

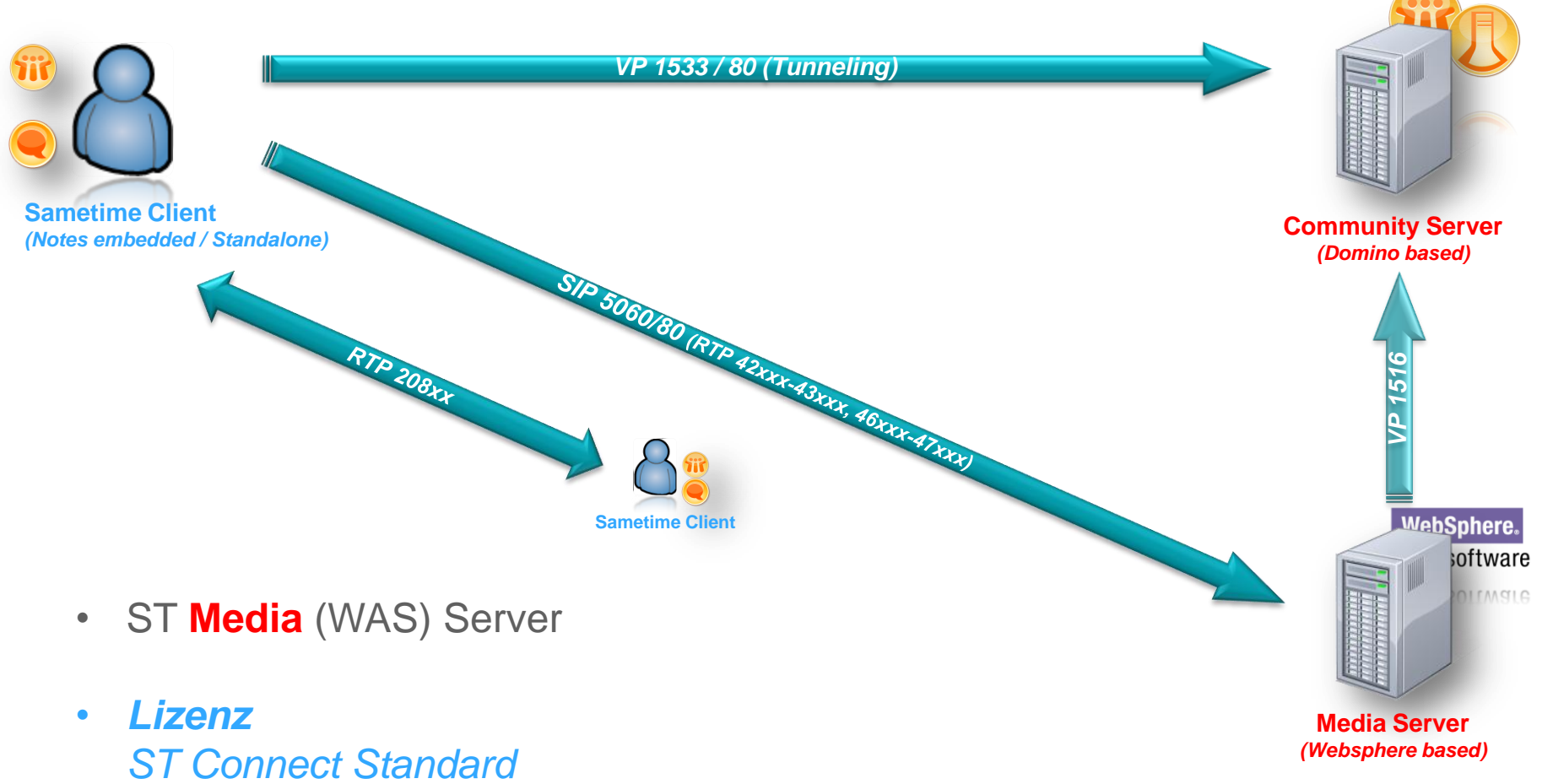

ST V9 Communicate / Conference / Complete

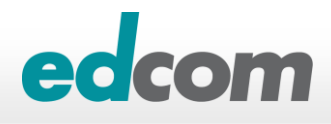

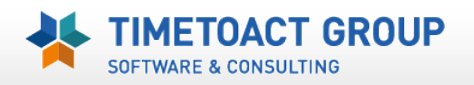

#### + Audio/Video "Web AV"

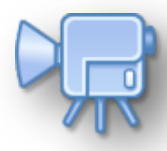

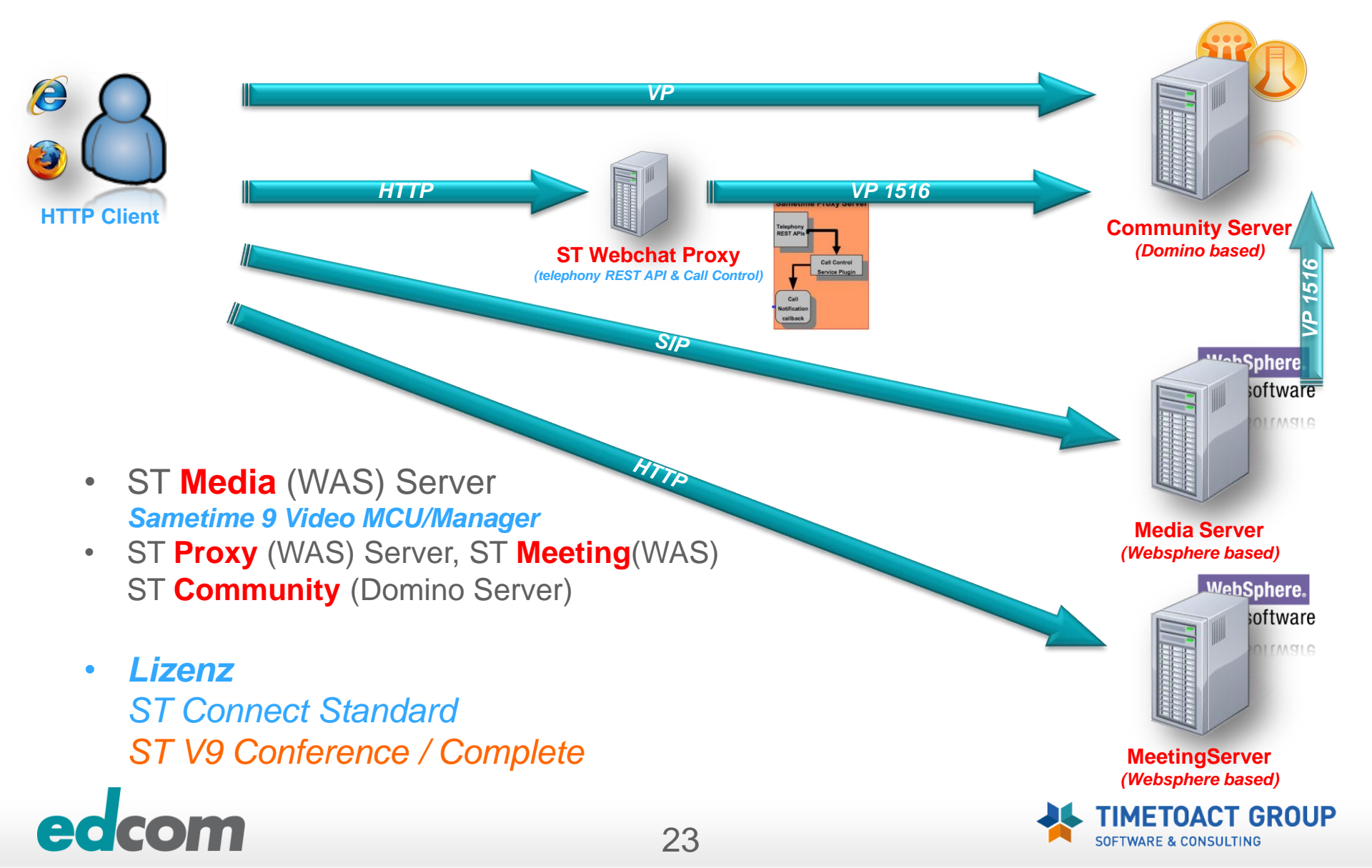

# IBM Sametime - Web A/V

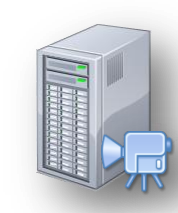

#### ST Community, ST Media, ST Meeting, ST Proxy Server(s)

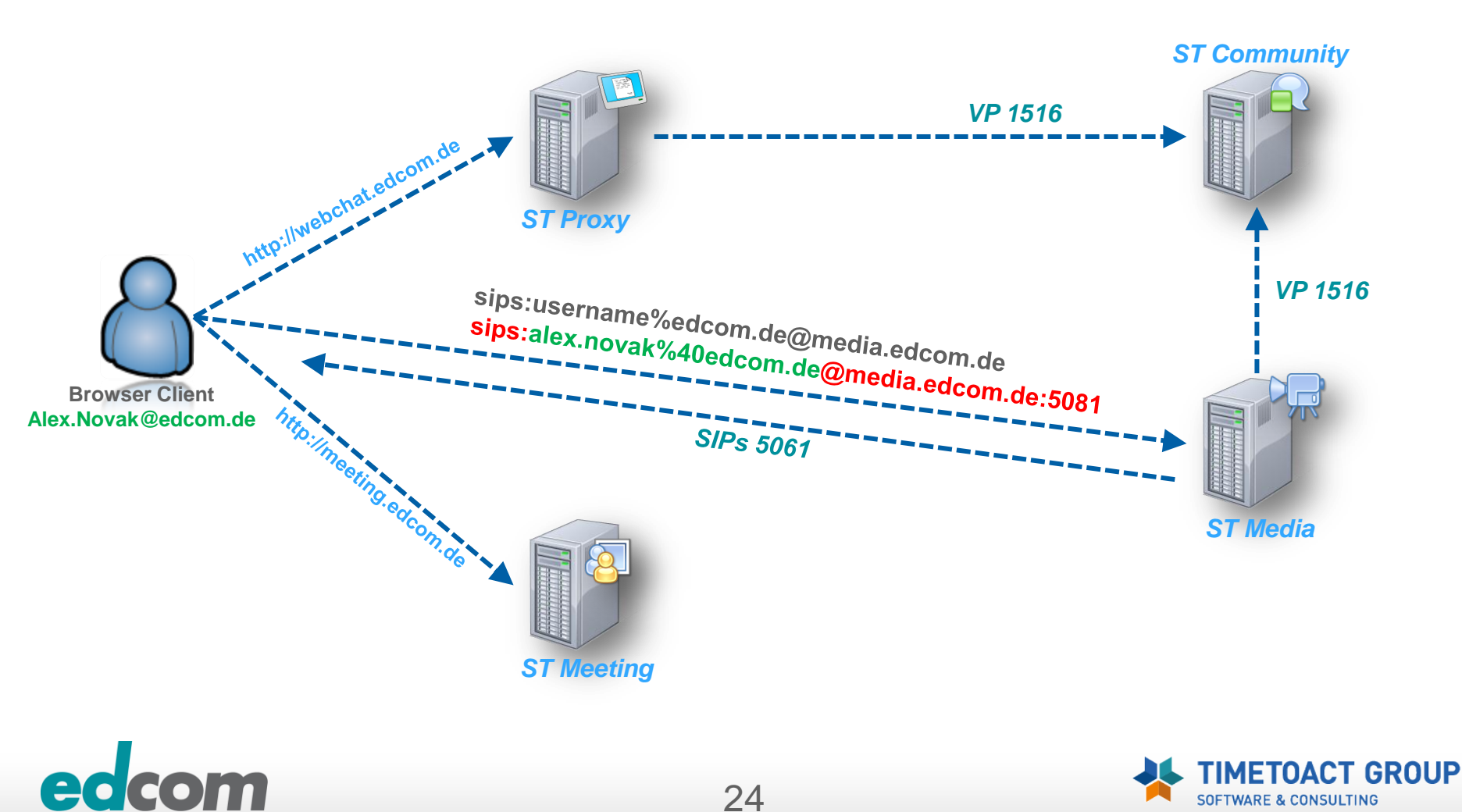

#### + Audio/Video "Natting"

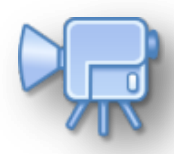

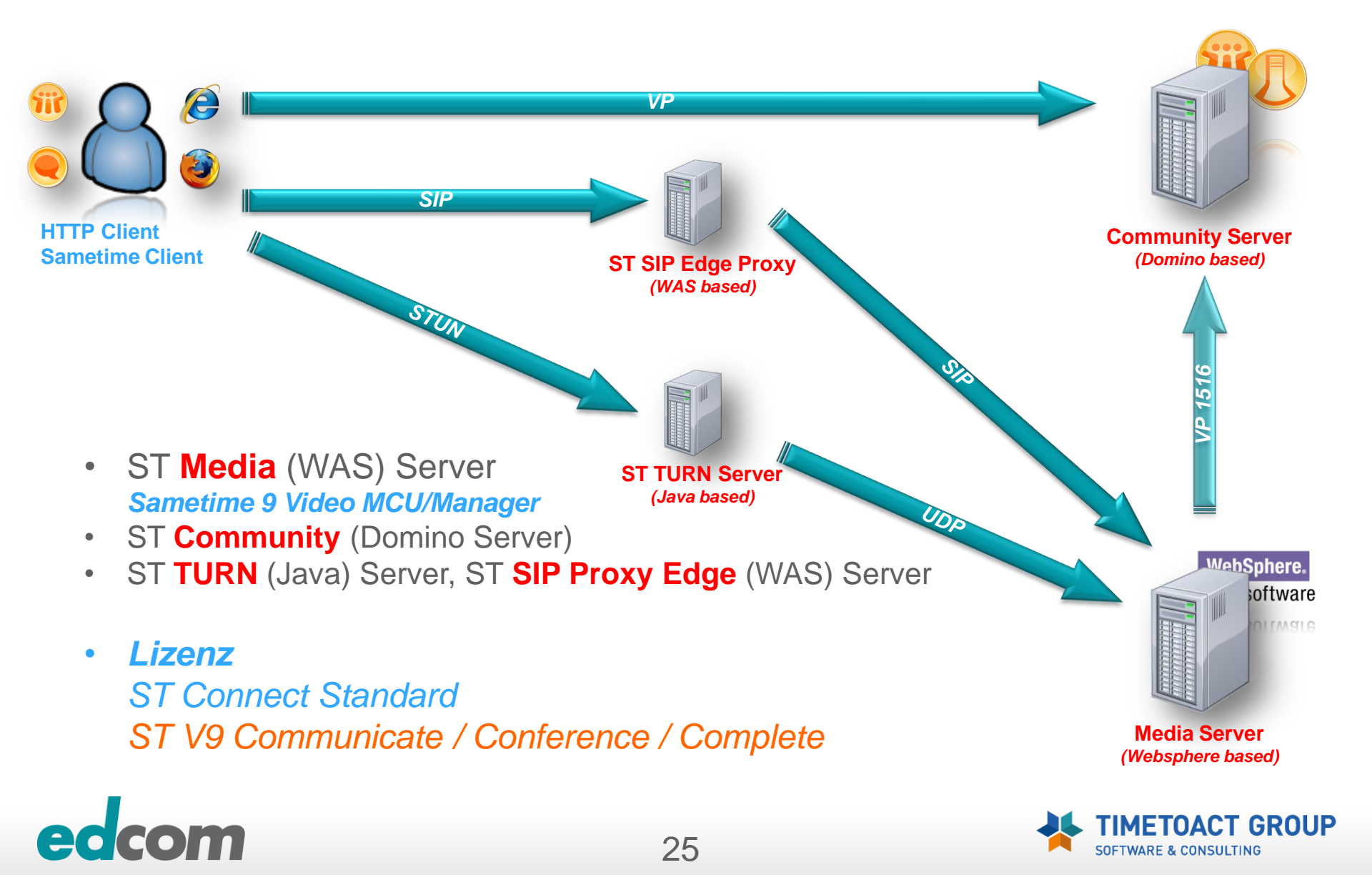

## IBM Sametime - Web A/V "NAT"

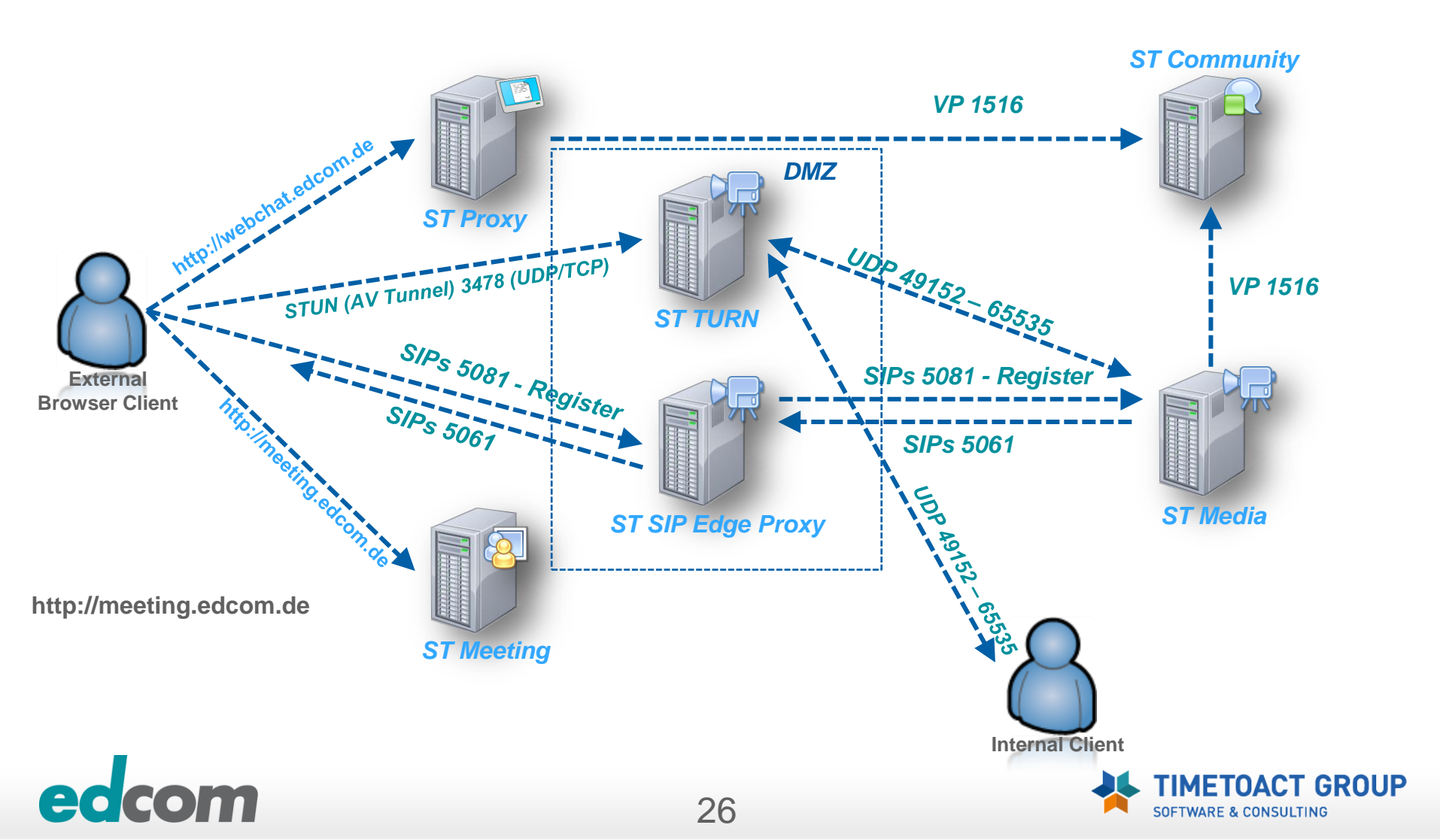

#### + "light" Telephonie Integration (Softphone)

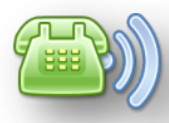

SOFTWARE & CONSULTING

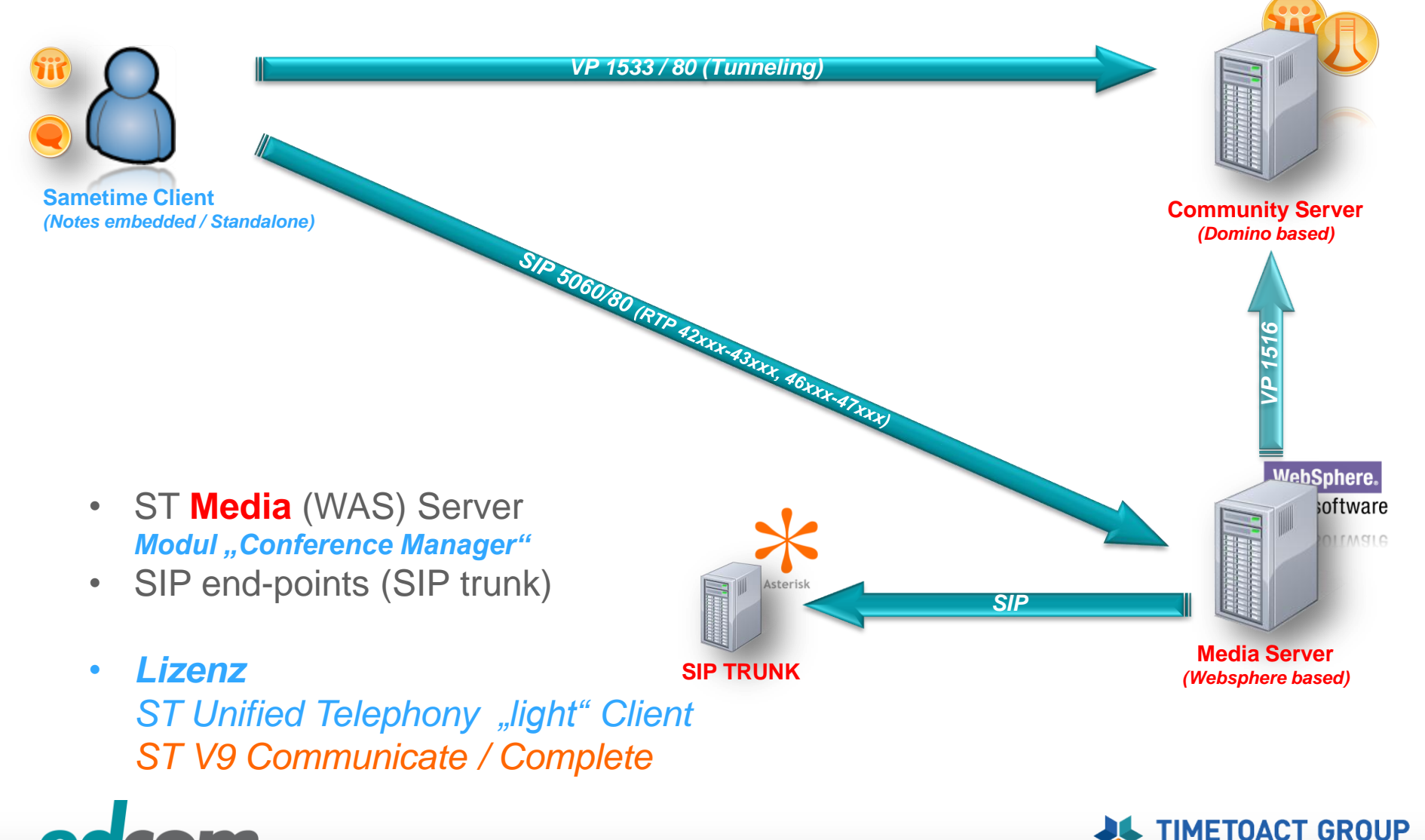

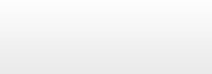

## IBM Sametime Classic vs. Websphere Meeting

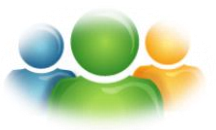

| Funktonen                                                         | Classic Meeting                                    | Websphere Meeting                                 |
|-------------------------------------------------------------------|----------------------------------------------------|---------------------------------------------------|
| Meeting Erstellung                                                | Zeitbasiert<br>(Kalenderintegration<br>via Mailin) | Dauerhafte Räume                                  |
| Adhoc Meetings<br>→ werden nach Beendigung sofort wieder gelöscht | ✓                                                  | ✓                                                 |
| Löschung von Meetings                                             | Stconf.nsf (Agent)                                 | Nur Ersteller & Admin kann Meetings löschen       |
| Audio & Video                                                     | ✓                                                  | Rich Client oder WebAV<br>& <i>Media Server</i>   |
| Awareness                                                         | ✓                                                  | ST Proxy                                          |
| Meeting Berechtigungen vergeben                                   | ✓                                                  | √ 8.5.2                                           |
| Application sharing remote control                                | Via Server                                         | 8.5 - Nur via Rich Client (Peer-to-peer)<br>✓ 9.0 |
| Presentation files                                                | Nur Präsentation<br>(PDF, PPT, usw.)               | Alle Dokumenten Arten (XLS, Doc usw.)             |
| Presentation download                                             | x                                                  | ✓                                                 |
| Meetingaufzeichnung                                               | Serverseitig<br>(nur online abrufbar)              | 8.5 - Connect Client<br>9.0 – Serverseitig        |
| Presenter tools (highlighter, pointer)                            | $\checkmark$                                       | √ 8.5.2                                           |

# edcom

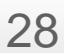

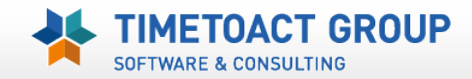

# **IBM Sametime 8.5/9 – Connect Client**

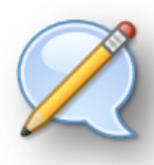

#### > Audio / Video Interoperabilität

#### Sametime Client 7.5 – 8.0

Audio/Video Service vom ST Community Server (Domino)

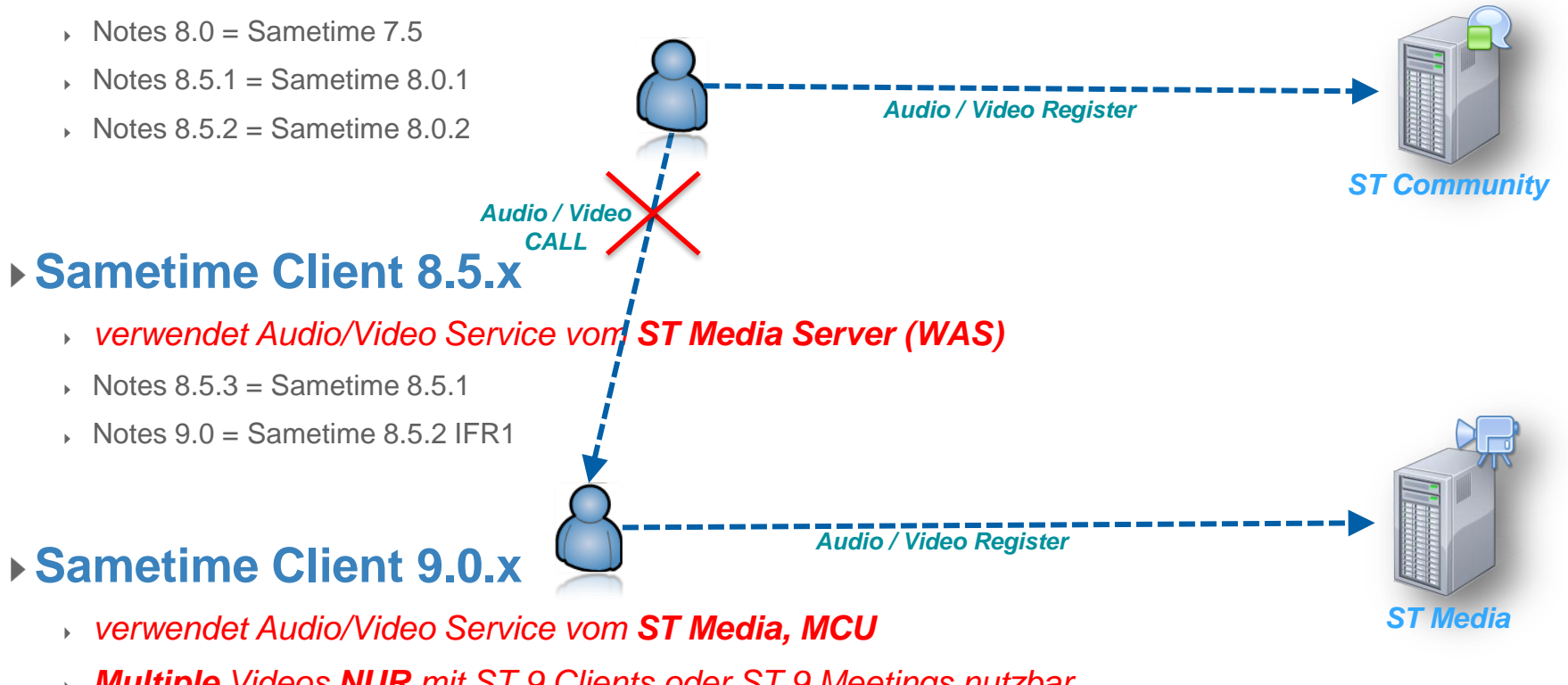

Multiple Videos NUR mit ST 9 Clients oder ST 9 Meetings nutzbar

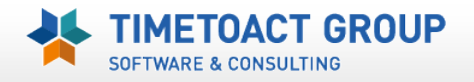

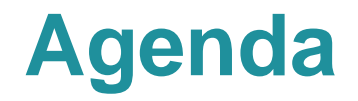

# BM Lotus Sametime 8.5.x Komponenten und deren Zusammenspiel

## **Sametime 8.5/9 Installation Best Practices**

## Praktische Erfahrungen und Tipps

- Websphere Ports & Portmapping
- SSO zwischen Domino & Websphere
- Deaktivierung der SSL Verbindung zum Media System (Performance)
- Debug Parameter

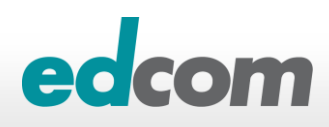

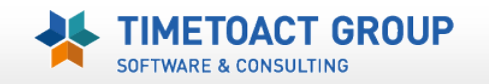

# Sametime Installation - Vorbereitungen

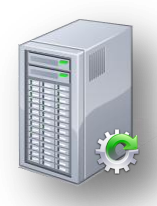

#### Hostnamen und DNS Einträge müssen VOR der Installation gut überlegt sein

- IP Adressen können geändert werden
- Hostnamen und DNS Mappings im Websphere zu ändern ist sehr aufwendig (default\_host)
- FQHN sollte =< 32 Zeichen sein</p>
  - Probleme mit Media Server & Web Audio/Video (SIP/2.0 408 Request Timeout)
- > Verwendung von Hosts sofern kein DNS verfügbar ist
- DB2 User darf NICHT der lokale Systemadmin sein (DB2Admin)
- Websphere Admin (meist WASADMIN) darf <u>NICHT</u> im LDAP verfügbar sein
- LDAP Account darf kein Sonderzeichen in Kennwort haben

Special Characters (&) in LDAP Bind Password can cause Installation to fail during Federated Repository Configuration step (KB #1438995)

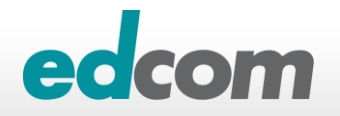

# Sametime Installation - Vorbereitungen

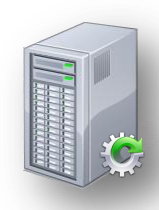

#### ICMP & SOAP Protokoll zw. SSC und ST WAS Installation notwendig

Troubleshooting the Sametime 8.5 System Console

Ping / ICMP kann nach der Installation wieder deaktiviert werden

#### > Eine Migration von Sametime 7.5/8.0.x Servern ist möglich

- Einbindung in SSC erfolgt über Registrierungsbatch
- Authentifizierung muss auf LDAP umgestellt werden

#### > ST Installation verwendet den Rational Installation Manager

- Probleme unter Win 2003 & 2008 R2 mit dem zugewiesenen Java Heap Speicher - bricht u.U. die Installation mit Java Heap Memory overflow ab
  - *java.io.IOException: Not enough storage is available to process this command.*
- ► IBMIM.ini
  - Parameter "-Xmx1024m" am Ende hinzufügen
  - Mit Version 1.6 nicht mehr notwendig

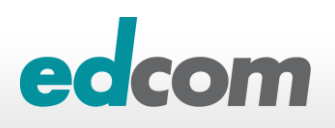

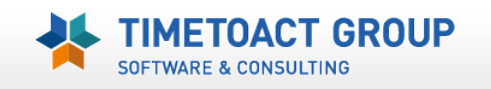

# "How to" Install IBM Sametime

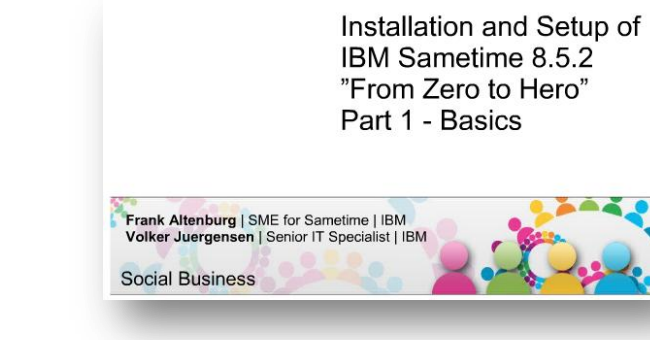

# Zero to Hero - SUT Lite Client: Configuring SIP trunks to 3<sup>rd</sup> party audio/video

IBM Wiki

Slideshare / PDF

Frank Altenburg @ IBM

<u>"Keine Angst vor Sametime 8.5.x"</u>

<u>From Zero To Hero (1) – Basics</u>

From Zero To Hero (2) – Edge Components

- Slideshow (Linux based)
- Ulrich Krause @ www.eknori.de

Keine Angst vor Sametime 8.5.1

Ulrich Krause 20. – 22.09.2010, Maritim Hotel, Gelsenkirchen

Redbooks: <u>Sametime 8.5 Enterprise Scale Deployment</u>

IBM Wiki / PDF

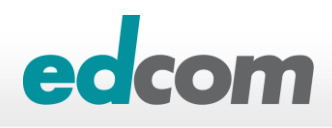

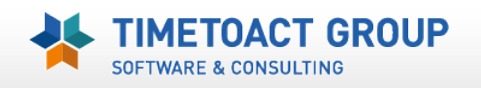

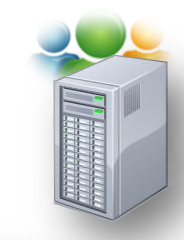

## IBM Sametime Installationsablauf/protokoll

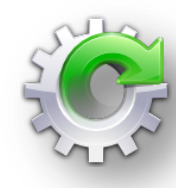

### Sametime 8.5 WAS Installationsablauf

- 1. Entpacken der WAS Dateien
- 2. Installation WAS 7.0.0.3
- 3. Erstellung der WAS Profile (Dmgr, profile, server)
- 4. Installation des WAS Update Installer
- 5. Update auf WAS 7.0.0.15
- 6. Installation der Sametime Anwendung in WAS
- 7. Abschließende Konfigurationen (LDAP, DB2 Befüllung, SSC Registrierung)

### Instalationsprotokoll (XML) im Browser öffnen

Windows 2008: C:\Users\All Users\IBM\Installation Manager\logs

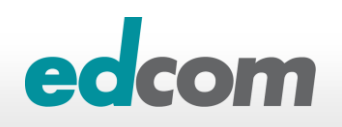

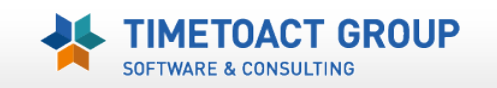

## IBM Sametime Installationsablauf/protokoll

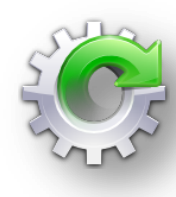

### Sametime 9 WAS Installationsablauf

- 1. IBM Rational Installation Manager V1.6.2 installieren
- 2. Websphere V8.5.5 Network Deployment installieren
- 3. Webpshere Sametime Patches installieren
- 4. Installation der Sametime Anwendung in WAS
  - Erstellt die WAS Profile (Dmgr, profile, server)
- 5. Abschließende Konfigurationen (LDAP, DB2 Befüllung, SSC Registrierung)

#### Instalationsprotokoll (XML) im Browser öffnen

Windows 2008: C:\Users\All Users\IBM\Installation Manager\logs

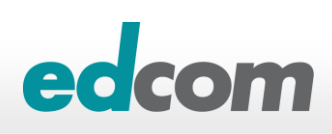

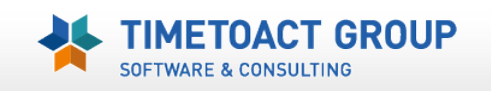

## **IBM Sametime** SSC Installationspläne bereinigen

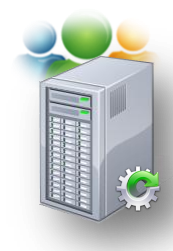

- > Was passiert mit gelöschten ST WAS Service ?
  - Implementierungsplan & ggfls. WAS Dienste in SSC weiter vorhanden

| Implementierungsname |               | Installationstyp |                    | Version |             | Implementierungsstat                  |          | gsstat |   |
|----------------------|---------------|------------------|--------------------|---------|-------------|---------------------------------------|----------|--------|---|
| Meeting              | Meeting Prima |                  | rknoten            | 8.5.2 I |             | Installiert/Registrie<br>/Eingebunden |          | riert  |   |
|                      |               |                  |                    |         |             |                                       |          |        |   |
| STMeetingServer      | meetingSTMNod | el mee           | ting.edcomtest     | local   | ND<br>7.0.0 | .15                                   |          |        | 0 |
|                      |               |                  |                    |         |             |                                       |          | _      |   |
| nodeagent            | meetingSTMN   | ode1             | 1 meeting.edcomtes |         | t.loca      | I ND                                  | 7.0.0.15 | (      | 8 |
|                      |               |                  |                    |         |             |                                       |          |        | _ |

Nachträgliche DeRegistrierung mit updateStaleEntry

Console.properties: Feld "SSCPassword" befüllen

Erstellt .../Websphere/Cell/console/logs/ConsoleUtility.log

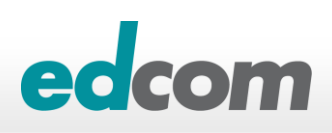

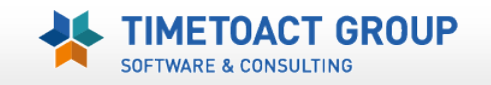

## IBM Sametime SSC Installationspläne bereinigen

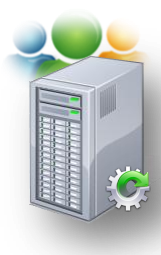

#### ../SSCCell/console/updateStaleEntry –uninstall

- Deployment Parameter vorher notieren !!!
- Product type
- Hostname := meeting.edcom.local
- Install type := Zelle oder Primärknoten
- Deployment name := myMeetingServer
- Restart SSC

| Sametime-Servertyp             |               |     |
|--------------------------------|---------------|-----|
| [1] Sametime Community Server  |               |     |
| [2] Sametime Media Server      |               |     |
| [3] Sametime Meeting Server    |               |     |
| [4] Sametime Proxy Server      |               |     |
| [5] Sametime Gateway Server    |               |     |
| Geben Sie inre Option an -     |               |     |
| 3                              |               |     |
|                                |               |     |
| Installationstyp               |               |     |
| 11 Zelle                       |               |     |
| [2] Primärknoten               |               |     |
| [3] Sekundärknoten             |               |     |
| [4] Deployment Manager         |               |     |
| Geben Sie Ihre Uption an -     |               |     |
| 2                              |               |     |
|                                |               |     |
| For Comptime Mosting Corner    |               |     |
| Geben Sie den Hostnamen an -   |               |     |
| meeting.edcomtest.local        |               |     |
| Geben Sie den Namen der Implei | nentierung ar | 1 - |
| Meeting                        | 5             |     |
|                                |               |     |
| Status aktualisient            |               |     |

Danach ist der Plan in der SSC "löschbar"

Implementierungsplan löschen
 Auswählen Implementierungsname Installationstyp Version Implementierungssta
 Meeting Primärknoten 8.5.2 Deinstalliert

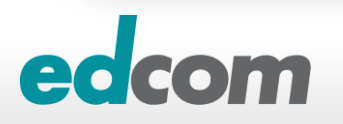

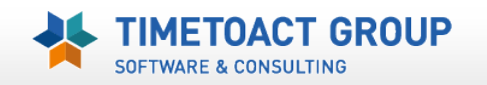

## IBM Sametime SSC Installationspläne bereinigen

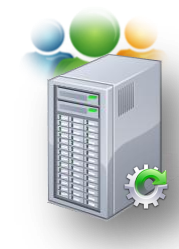

Applikationsserver & Nodeagent müssen manuell entfernt

werden

Neu Löschen Schablonen... Starten Stoppen Neustart Sofort stoppen Beenden 0 6 # Auswählen /Name 🔿 Knoten 🔿 Hostname 🔿 Version 🔿 Sie können die folgenden Ressourcen verwalten: ssc.edcomtest.local STConsoleServer SSCNode ND 7.0.0.15 STMediaServer mediaSTMSNode1 media.edcomtest.local ND 7.0.0.15 STMeetingServer meetingSTMNode1 meeting.edcomtest.local ND 7.0.0.15

#### Meeting Server

Meeting Bus Eintrag muss manuell aus der ISC gelöscht werden, da ansonsten die NEUInstallation fehlschlägt

Deinstallation via IBM Installation Manager bereinigt die "meisten" Einträge (Ausnahme Meeting BUS)

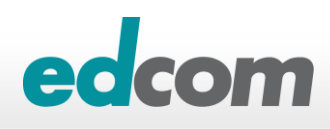

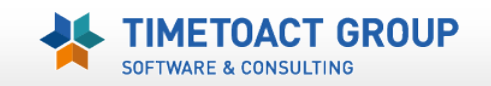

## Sametime Installation/Migrationsprobleme "FAIL"

#### > Updating Installation Manager if the admin name or password has changed

- Backup
  - C:\ProgramData\IBM\Installation Manager\installRegistry.xml
  - C:\ProgramData\IBM\Installation Manager\installed.xml
- Prüfung der Einträge user.was.adminid/user.was.password

<property name='user.com.ibm.lotus.sametime.systemconsoleserver.IsFederat <property name='user.was.password' value='HisO7dANmcIkCioT1t3b3g=='/> <property name='user.nonWin.temp' value='D:/IBM/WebSphere/STtemp'/>

Vergleich Passworthashes (Encode Tool "generateEncodedPassword")

D:\install\ST852Meetingsrv\generateEncodedPassword>generateEncodedPassword.bat p assword fufgZbY47EfxLYarBAIxeQ==

#### Bereinigungscript von IBM (iscmod\_uninstall.py)

- <WebSphere install root>/STSCServerCell/iscmod\_uninstall.py ersetzen
- <WebSphere install root>/AppServer/deploytool/scripts/install/ejbdeploy-clear-cache

GROUP

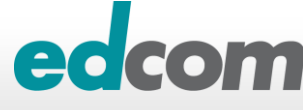

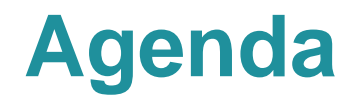

# BM Lotus Sametime 8.5.x Komponenten und deren Zusammenspiel

Sametime 8.5/9 Installation Best Practices

## Praktische Erfahrungen und Tipps

- Websphere Ports & Portmapping
- SSO zwischen Domino & Websphere
- Deaktivierung der SSL Verbindung zum Media System (Performance)
- Debug Parameter

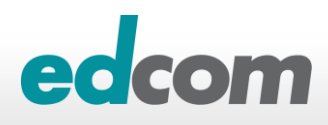

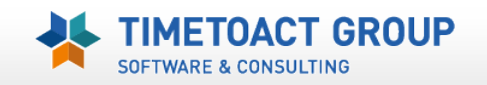

## Sametime WAS Umgebung Verwendung mehrere Websphere Zellenprofile

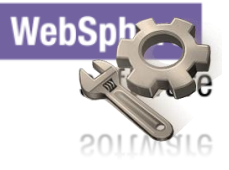

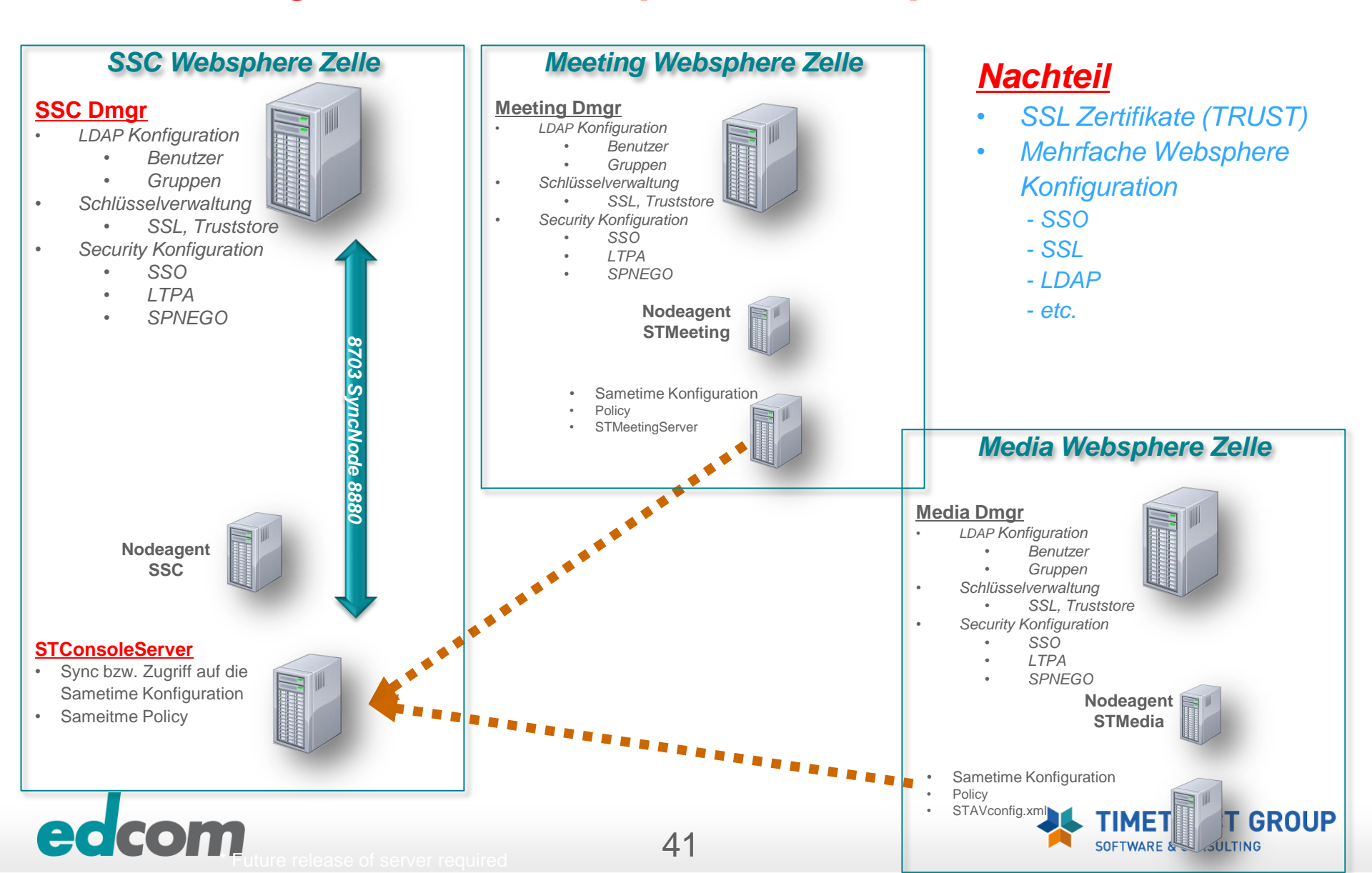

# Sametime System Console (SSC) - Ports

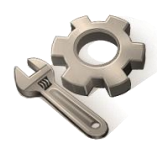

SOAP = Simple Object Access Protocol / Austausch von XML-Basierter Nachrichten

**SOAP** → Adminrequest **HTTP** → Console notification

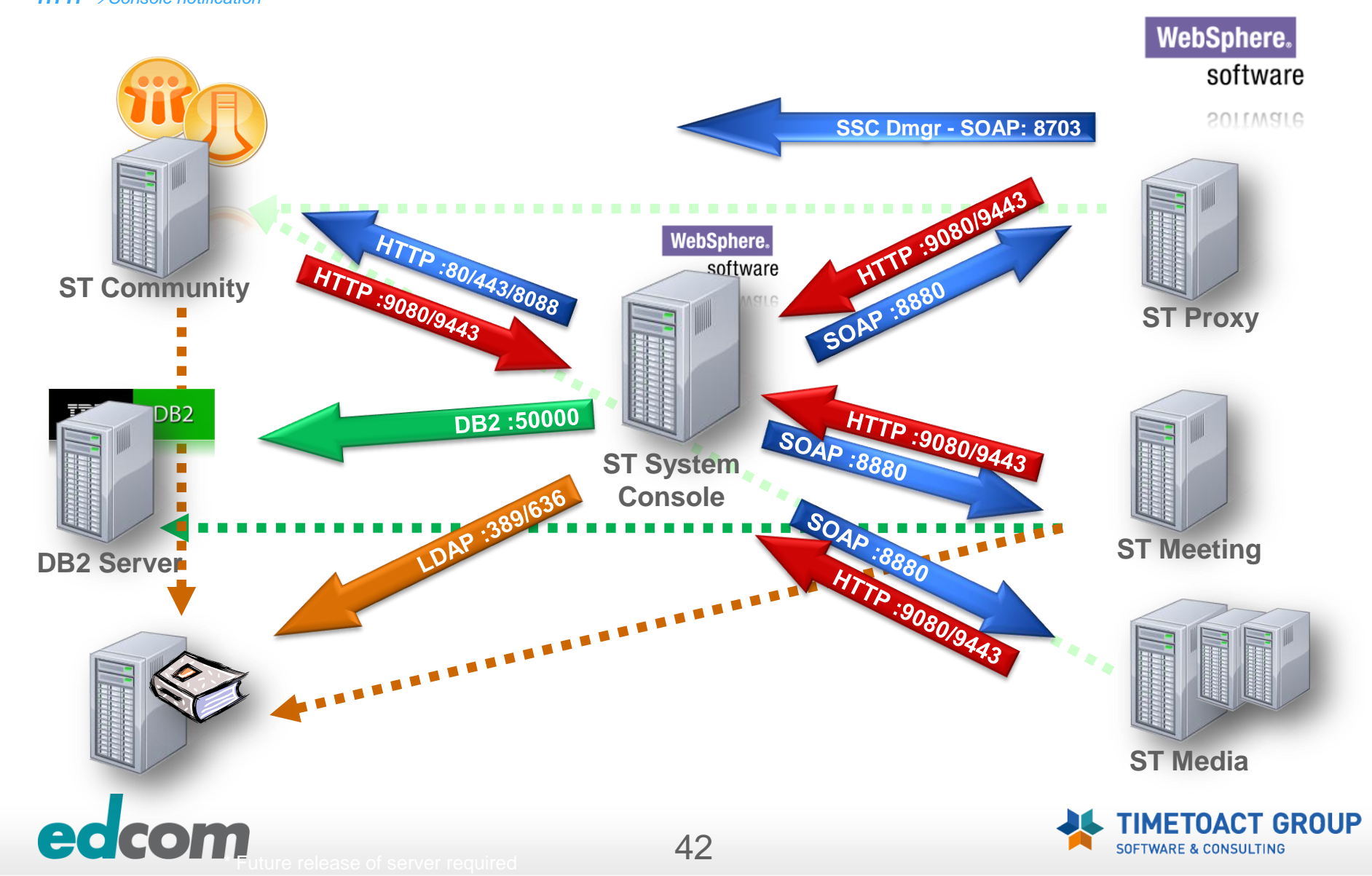

# **Sametime/Websphere Server Ports**

| Source $\rightarrow$ | Destinatio | n    |                       |                   |               |     |                                  |                                  |                                  |
|----------------------|------------|------|-----------------------|-------------------|---------------|-----|----------------------------------|----------------------------------|----------------------------------|
|                      | DB2        | LDAP | Deployment<br>Manager | System<br>Console | Communit<br>y | Mux | Sametime<br>Proxy                | Sametime<br>Meeting              | Media<br>Manager                 |
| Deployment Mgr       | 50000      | 389  |                       |                   |               |     | SOAP 8878<br>(node)<br>SOAP 8880 | SOAP 8878<br>(node)<br>SOAP 8880 | SOAP 8878<br>(node)<br>SOAP 8880 |
| System Console       | 50000      | 389  | SOAP 8703             |                   | 80/443        |     |                                  |                                  |                                  |
| LDAP (Comm Srv)      |            |      |                       |                   |               |     |                                  |                                  |                                  |
| Community Server     |            | 389  |                       | ST: 9080/9443     |               |     |                                  |                                  |                                  |
| Mux                  |            |      |                       |                   | VP 1516       |     |                                  |                                  |                                  |
| Sametime Proxy       | 50000      | 389  | SOAP 8703             | ST: 9080/9443     | VP 1516       |     |                                  |                                  |                                  |
| Sametime Meeting     | 50000      | 389  | SOAP 8703             | ST: 9080/9443     |               |     |                                  |                                  |                                  |
| Media Manager        |            | 389  | SOAP 8703             | ST: 9080/9443     | VP 1516       |     |                                  |                                  |                                  |

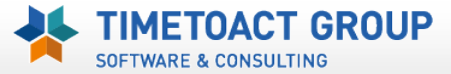

ec

# **Sametime – Port/Hostmapping**

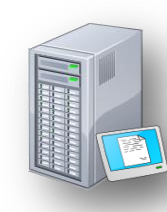

> Websphere Application Server binden Ihren HTTP Dienst NICHT auf den Port 80 oder 443

#### » Möglichkeit den Vorgabeport 908x bzw. 944x "umzubiegen"

- WAS Console > Anwendungsserver > STProxyServer > Ports
- WC\_Defaulthost: 80
- WC\_DefaultIhost\_secure: 443

| <u>WC_defaulthost</u>        | chat.edcom.de | 80   |
|------------------------------|---------------|------|
| <u>WC_defaulthost_secure</u> | *             | 9443 |

- Hostmapping notwendig wenn mehrere Anwendungen auf einer Maschine laufen (z.B. Meeting und Proxy)
  - Proxy = "chat.edcom.de"
  - Meeting = meeting.edcom.de

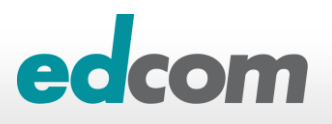

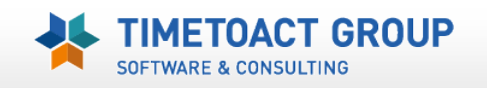

# **Sametime – Port/Hostmapping**

Sametime Proxy und Sametime Meeting sollten nicht auf der gleichen Maschine installiert sein

**HTTP Konflikte**, da beide 80/443 verwenden sollen

- **JSessionID** Probleme, wenn beide gleichen Hostnamen verwenden
- Wenn allerdings umumgänglich Verwendung der Websphere Portmappings und Zuweisung eines HostAlias (eigene IP)

Deploying ST Proxy and ST Meeting Server on the same machine

| Auswählen  | Hostname 💠                        | Port 🗘 |
|------------|-----------------------------------|--------|
| Sie könner | n die folgenden Ressourcen verwal | ten:   |
|            | *                                 | 9080   |
|            | *                                 | 80     |
|            | <u>*</u>                          | 9443   |
|            | <u>*</u>                          | 5060   |
|            | *                                 | 5061   |

GROUP

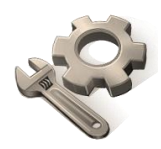

#### > Web SSO Dokument in Websphere DNS Token eintragen

- .edcom.local;.timetoact.de
- Interoperabilitätsmodus
  - Domino 7 oder älter

| Globale Sicherheit > Single Sign-on (SSO)<br>Gibt die Konfigurationswerte für Single Sign-on an.<br>Aligemeine Eigenschaften |                                                                                                    |
|----------------------------------------------------------------------------------------------------|----------------------------------------------------------------------------------------------------|
| Aktiviert                                                                                                    |                                                                                                    |
| Erfordert SSL                                                                                                    |                                                                                                    |
| Domänenname<br>.corp.intl                                                                                                    |                                                                                                    |
| Interoperabilitätsmodus                                                                                                    | Slobale Sicherheit                                                                                                    |
| Weitergabe der Sicherheitseinstellungen für eingeher                                                                         | Globale Sicherheit > LTPA<br>Verschlüsselt die Authentifizierungsinformationer<br>Authentifizierungsinformationen, die zwischen Se |

#### Zuweisung LTPA

- Timeout (sollte identisch mit Domino sein)
- "Export LTPA Token" to Filesystem
  - Domino
  - Andere Websphere Zellen

| _        | Globale Sicherheit                                                                                                    |                                              |
|----------|----------------------------------------------------------------------------------------------------|----------------------------------------------|
| eingeher | Globale Sicherheit > LTPA<br>Verschlüsselt die Authentifizierungsinformationen so, dass der<br>Authentifizierungsinformationen, die zwischen Servern ausgeta                                                                   | Anwendung:<br>uscht werde                    |
|          | Schlüsselgenerierung<br>Authentifizierungsdaten werden mit Schlüsseln, die in ein<br>Schlüsselsatzgruppe<br>CeliLTPAKeySetGroup 丈 Schlüssel generieren<br>Schlüsselsatzgruppen                                                 | iem oder me                                  |
|          | LTPA-Zeitlimit<br>LTPA-Zeitlimit für zwischen Servern weitergeleitete Bere<br>720 Minuten                                                                                                    | chtigungsna                                  |
|          | Zellenübergreifendes Single Sign-on<br>Zellenübergreifendes Single Sign-on (SSO, Einzelanmeld<br>Schlüssel und das Kennwort gemeinsam nutzen möchten<br>exportieren. Melden Sie sich anschließend an der anderen<br>* Kennwort | ung) kann d<br>, melden Sie<br>n Zelle an, g |
|          | Kennwort bestätigen     Kennwort bestätigen     Vollständig qualifizierter Name der Schlüsseldatei     d:\stmltpakey                                                                                                    |                                              |
|          |                                                                                                    |                                              |

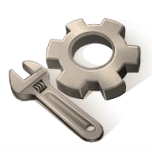

#### Domino LTPA

- LTPA Dokument erstellen
- Sametime Server zuweisen
- Websphere LTPA einlesen

#### Sametime.ini Anpassungen

- ST\_TOKEN\_TYPE=LTPATokenEdcom
- Internet Sites !!!
  - ST\_ORG\_NAME=Organization

#### > Debug

- Notes.ini := debug\_sso\_trace\_level=2
- Token Überprüfung := JavaScript: alert(document.cookie)

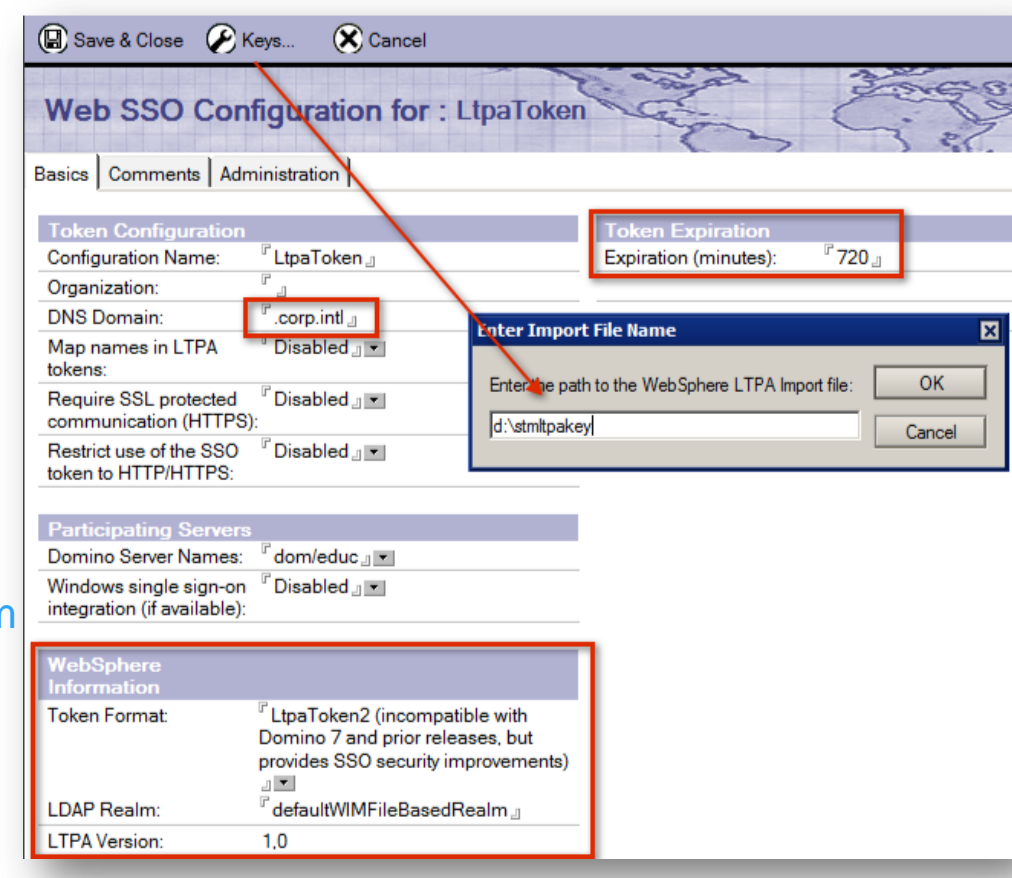

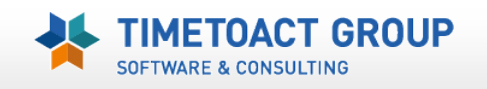

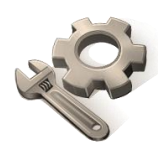

"Base DN" ist nicht notwendig – ABER …

#### "LDAP Deployment name" wird via Sametime Wizard in die Webpshere Konfiguration übernommen

|   |                    | Delete              |      |
|---|--------------------|---------------------|------|
|   | Deployment name    | Host name           | Port |
| ۲ | LDAP on mail02-tta | mail02.timetoact.de | 389  |
|   |                    |                     |      |

| General Properties                                                                                       |
|----------------------------------------------------------------------------------------------------|
| * Repository<br>LDAP on mail02-tta 🗾 Add Repository                                                      |
| * Distinguished name of a base entry that uniquely identifies this set<br>LDAPDeployname Username BaseDN |
| Distinguished name of a base entry in this repository<br>LDAPDeployname                                  |

- Macht später Probleme mit SSO zwischen Domino & Websphere Servern (Meeting, Proxy, Advanced)
- ► Falsche Username im Websphere
  - → cn=Alexander Novak, o=edcom,o=LDAPDeployname

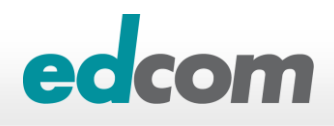

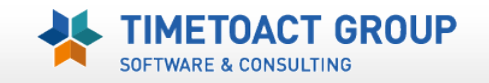

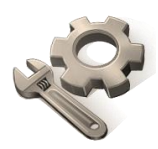

#### Lösung = Deploymentname durch Base DN Eintrag ersetzen

- Zweites Feld ist f
  ür Gruppensuche zust
  ändig
- Problematisch bei mehreren Organisationen (z.B. O=edcom, O=tta)

#### BEST PRACTICE = Eintrag "root" setzen

- BaseDN Eintrag in der profile\_root/config/cells/cell\_name/wim/config/wimconfig.xml wird gelöscht
  - LDAP on mail02-tta Add Repository...

    \* Distinguished name of a base entry that uniquely identifies this
    root
    Username BaseDN = \*
    Distinguished name of a base entry in this repository
    "Flache" Gruppen (Notes)

General Properties

LDAP on mail02-tta

LDAPDeployname

LDAPDeployname

Distinguished name of a base entry

Distinguished name of a base entry

Add Repository..

Username BaseDN

GROUP

- WAS 7.0.0.21 notwendig (Fehler beim Aufruf der WAS Repository)
- Prüfung der Namen WAS > Manage Users/Groups

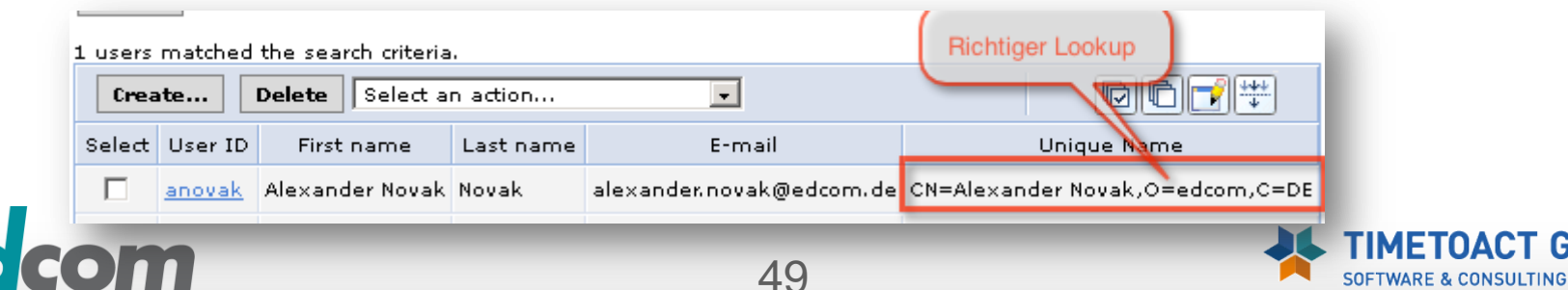

#### > Websphere generiert ein "self-signed" SSL Zertifikat

- Ein Jahr gültig
- Erneuert sich selbstständig

#### Extranet und mobile Access benötigen offizielle SSL Zertifikate (Verisign, Cybertrust, Trustcenter, etc.)

- SSL Request erstellen & empfangen
- Import Privat Key Format \*.p12 (z.B. Wilcard Zertifikate)
- Zuweisung des SSL Schlüssel an den WAS Server

#### Import der SSL Zertifikate in WAS Zellen (Trust)

▶ z.B. Media Server TLS

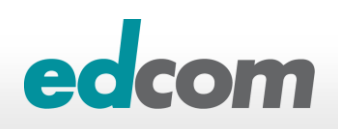

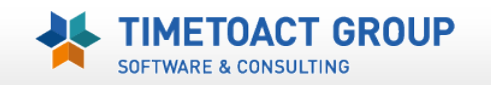

#### SSL Verwaltung

#### Zellen Key & Truststore

- ... \websphere\appserver\profiles\STSCDMgrProfile\config\cells\<cellname>\trust.p12
- ... \websphere\appserver\profiles\STSCDMgrProfile\config\cells\<cellname>\key.p12
- ▶ Websphere ISC
  - SSL certificate and key management > Key stores and certificates > CellDefaultKeyStore

#### ▶ikeyman

Password "WebAS"

| IBM Key Mana            | gement - [C:\IBM\WebSphere\AppServer\profiles\STSCDMgrProfile\config |
|-------------------------|----------------------------------------------------------------------|
| Schlussel <u>d</u> aten | Schlüsselinformationen für [default]                                 |
|                         | default                                                              |
| DB-Typ:                 | Schlüsselgröße: 1024                                                 |
| Dateiname:              | Zertifikatsmerkmale:<br>Version: X509 V3                             |
| Tokenbezeichr           | Seriennummer: 00 E3 0B E0 5C AF<br>Ausgegeben an:                    |
|                         | CN=SRV3.novak.local, OU=SRV3SSCCell, OU=DMgrNode, O=IBM, C=US        |
| Persönliche Z           |                                                                      |
| default                 |                                                                      |
|                         | Ausgegeben von:                                                      |
|                         | CN=SRV3.novak.local, OU=Root Certificate, OU=SRV3SSCCell, OU=DM      |
| 51                      | SOFTWARE & CONSULTING                                                |

IP

#### SSL Request erstellen & empfangen

#### ▶ Websphere ISC

#### Request erstellen

SSL certificate and key management > Key stores and certificates > CellDefaultKeyStore > Personal certificate requests > *NEW* 

- Request wieder importieren (zurück von der CA)
   SSL certificate and key management > Key stores and certificates > CellDefaultKeyStore >
   Personal certificates > Receive certificate from CA
- Ikeyman (Zellen Keystore öffnen key.p12)
  - Request erstellen: Personal certificate requests > NEW
  - Request wieder importieren: Personal certificates > Receive

| Dateiname:            | C:\IBM\WebSphere\AppServer\profiles\STS    | CDMgrProfile\config\cells\SRV3SSCCell\ke | y.p12 |                  |    |
|-----------------------|--------------------------------------------|------------------------------------------|-------|------------------|----|
| Tokenbezeichnung:     |                                            |                                          |       |                  |    |
|                       |                                            | Schlüsseldatenbankinhalt                 |       |                  | 1  |
| Persönliche Zertifika | sanforderungen                             |                                          | -     | Ne <u>u</u>      |    |
|                       | Neuen Schlüssel und neue Zertifikatsanford | lerung erstellen                         | ×     | Lös <u>c</u> hen | 1  |
| G                     | ben Sie folgende Informationen an:         |                                          |       | Anzeigen         |    |
|                       | <u>S</u> chlüsselkennsatz                  |                                          |       | Extrahieren      | RO |
|                       | Schlüsselgröße                             | 1024 💌                                   |       | Extrahieren      |    |

#### SSL "private Key" importieren / SSL Verlängerung

Ist der "personal request" nicht mehr vorhanden (z.B. bei Verlängerungen) kann ein "Renewal" nicht mehr eingelesen werden (ISC Fehlermeldungen)

- Ikeyman nutzen (Zellen Keystore öffnen key.p12)
  - Request erstellen: Personal certificate requests > Receive
- P12 "private" Key verwenden (z.B. bei Wildcard Zertifikaten)
  - SSL certificate and key management > Key stores and certificates > CellDefaultKeyStore > Personal certificates > Import certificates from a key file or key store

| Anzeigen: Alle Tasks                                                                                                    | Zelle srv-stproSTPCell1, Profil srv-stproSTPDN                                                                                   | 1Profile1                          |               |                                              | Seite schließen                             |
|----------------------------------------------------------------------------------------------------|----------------------------------------------------------------------------------------------------|------------------------------------|---------------|----------------------------------------------|---------------------------------------------|
| Willkommen                                                                                                    | Verwaltung von SSL-Zertifikaten und Schlüsse                                                                                     | In                                 |               |                                              |                                             |
| 🗄 Geführte Aktivitäten                                                                                                    | Verwaltung von SSL-Zertifikaten und Schlü                                                                                        | sseln > Keystores und Zertifikate  | > CellDefau   | ltKeyStore > Persönliche Zertifikate > Zerti | fikate aus einer Schlüsseldatei oder einem  |
| 1 Server                                                                                                    | Keystore importieren                                                                                                    |                                    |               |                                              |                                             |
| 🛨 Anwendungen                                                                                                    | Importiert ein Zertifikat, einschließlich des p                                                                                  | orivaten Schlüssels, aus einer Key | store-Datei o | der einem vorhandenen Keystore.              |                                             |
| 1 Services                                                                                                    | Allgemeine Eigenschaften                                                                                                    |                                    |               |                                              |                                             |
| ⊞ Ressourcen                                                                                                    | O Verwalteter Keystore                                                                                                    |                                    |               |                                              |                                             |
| 🗆 Sicherheit                                                                                                    | CellDefaultKevStore ((cell);srv-storoS                                                                                           | TPCell1)                           |               | Keystore-Alias abrufen                       |                                             |
| <ul> <li>Globale Sicherheit</li> <li>Globale Sicherheit</li> <li>Verwaltungsberechtigungsgruppen</li> <li>Verwaltung von SSL-Zertifikaten une<br/>Schlüssein</li> <li>Sicherheitsprüfung</li> <li>Bussicherheit</li> <li>JAX-WS- und JAX-RPC-<br/>Sicherheitslaufzeitumgebung</li> </ul> | Kennwort für Keystore  Keystore-Datei  Kame der Schlüsseldatei  d:\zertifikat\ .com.p12  Typ PKCS12  Kennwort der Schlüsseldatei | ×                                  |               |                                              |                                             |
| 🗄 Umgebung                                                                                                    | •••••                                                                                                    | Schlüsseldateialias abrufen        |               |                                              |                                             |
| E Systemverwaltung                                                                                                    | Zu importierender Zertifikatsalias                                                                                               |                                    |               |                                              |                                             |
| 🗄 Benutzer und Gruppen                                                                                                    | 789205520470429028189384413553286                                                                                                | 19659cn=*.                         |               | ې بر                                         | -decn=thawte ssl ca, o="thawte, inc.", c=us |
| 🗄 Überwachung und Optimierung                                                                                                    | Importierter Zertifikatsalias                                                                                                    |                                    |               |                                              |                                             |
| 🗄 Fehlerbehebung                                                                                                    | GlobalKey                                                                                                    |                                    |               |                                              |                                             |
| Serviceintegration                                                                                                    |                                                                                                    | at the state                       |               |                                              |                                             |
| E UDDI                                                                                                    | Anwenden OK Zurucksetzen                                                                                                    | Abbrechen                          |               |                                              |                                             |

#### SSL Zerfikate können NUR in der Websphere Console (ISC) zugewiesen werden

- SSL certificate and key management > Manage endpoint security configurations > Inbound > WebsphereServer (z.B. STProxyServer)
- SSL certificate and key management > Manage endpoint security configurations > Outbound > WebsphereServer (z.B. STProxyServer)

| SSL certificate and key management > Manage endpoint se<br>Displays Secure Sockets Layer (SSL) configurations for selec<br>Local Topology                                                                                                    | ecurity configurations<br>ted scopes, such as a co                                                                                                    |                                                                                                    |
|----------------------------------------------------------------------------------------------------|----------------------------------------------------------------------------------------------------|----------------------------------------------------------------------------------------------------|
| <ul> <li>Inbound</li> <li>SRV3SSCCell(CellDefaultSSLSettings)</li> <li>nodes</li> <li>M DMgrNode</li> <li>SRV3SSCNode(NodeDefaultSSLSettings)</li> <li>SRV3SSCNode1(NodeDefaultSSLSettings)</li> <li>Srv4STMSNode1(NodeDefaultSSLSettings)</li> <li>srv4STPNode1(NodeDefaultSSLSettings)</li> <li>srv4STPNode1(NodeDefaultSSLSettings)</li> <li>srv4STPNode1(NodeDefaultSSLSettings)</li> <li>srv3STMNode1(NodeDefaultSSLSettings)</li> <li>clusters</li> <li>nodegroups</li> <li>DefaultNodeGroup</li> </ul> | Specific SSL configuration for this endpoint<br>Override inherited values<br>SSL configuration<br>CellDefaultSSLSettings Update<br>Certificate alias in key store<br>default v | nt<br>ate certificate alias list Manage certificates<br>pdate" and then select New Alias<br>om List |
| Outbound                                                                                                    | 54                                                                                                    |                                                                                                    |

# Sametime Media Server – A/V TLS

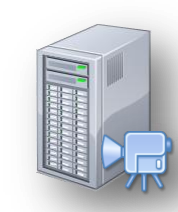

#### Der Media Server verwendet automatisch TLS f ür die SIP Registrierung

#### > Probleme bei der SIP Registrierung via TLS

"Unable to initialize Computer, and it can't be used at this time. com.ibm.collaboration.realtime.telephony.softphone.SIPPhoneException: Processed unsuccessful response: SIP/2.0 500 Server Internal Error..... "

- Probleme mit SSL Schlüsseln (WAS Multi Zellen Konfiguration)
- Performance Probleme (Anmeldung) an "Leitungsschwachen" Standorten (z.B. China)
- ▶ Performance Probleme bei Sametime Clients 8.5.0 und 8.5.1
  - Technote Enabling interoperability of A/V functionality with 8.5.0 / 8.5.1 Sametime client
- Probleme bei der SUT "light" Anbindung an SIP "trunk" (reactivate after config)
  - Sametime Client Deployment: Audio / Video Considerations

#### >Workaround – Deaktivierung TLS

Disabling SIP security

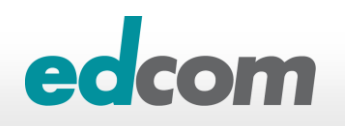

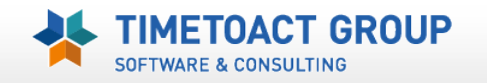

# **Sametime Media Server – A/V TLS disable**

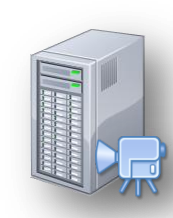

- ISC > Applications > WebSphere enterprise applicatons > IBM Lotus SIP Registrar
   Security Role mapping
  - ▶ Security role "AllAuthenticatedUsers" auf EVERYONE ändern

| D      | 6                     | None<br>All Authenticated in Application's Realm |
|--------|-----------------------|--------------------------------------------------|
| Select | Role                  | All Authenticated in Trusted Realms              |
| ~      | AllAuthenticatedUsers | Everyone                                         |
|        | AdminUsers            | None                                             |
|        | AnonymousUsers        | None                                             |

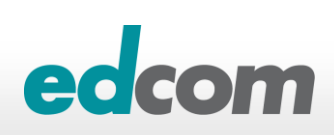

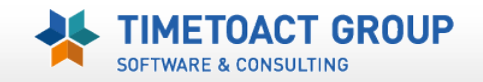

# Sametime Media Server – A/V TLS disable

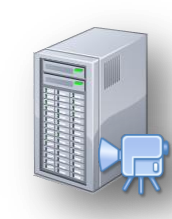

5080

5081

## > Media Server Konfiguration von TLS auf TCP ändern

SIP ProxyRegHOST

SIP ProxyReg SECURE

- ▶ ISC oder direkt in der StAVconfig.xml
- SIP\_ProxyReg\_Secure > SIP\_ProxyRegHost (notieren)
  - Port 5081 auf 5080
- SIP\_DEFAULTHOST\_SECURE > SIP\_DEFAULTHOST (notieren)
  - Conference Manager Port
- SRTP deaktivieren
  - ▶ TLS > TCP
  - ▶ Port 5081 > 5080
- Alle Media Server Komponenten neu starten

| IP DEFA | ULTHOST                           | *                                                                            | 5063 |
|---------|-----------------------------------|------------------------------------------------------------------------------|------|
| P DEFA  | ULTHOST SECURE                    | *                                                                            | 5062 |
|         | SIP-Proxy-Registrar<br>*Hostname: | 3-an-sttest.edcomtest.local                                                  | T    |
|         | *Port:<br>*Übertragungsprotokoll: | 30<br>P 💌                                                                    | н    |
|         | Ablauf der Sitzung: 1<br>W<br>Ü   | d verwendet, um zu steuern, wie oft Nachrichten a<br>rprüfen (30 bis 300 s). | in d |
|         | Audio-/Video-Medien               | ort empfiehlt sich bei der Verwendung der Datentr                            | äge  |
|         | SRTP-Verschlüsselung (SR          | , Secure Real-time Transport Protocol) sichern:                              |      |
|         | 0                                 | han dam Varbiadupasslight und jadam padaran F                                | inde |

SOFTWARE & CONSULTING

\*

\*

## Sametime Meeting Server SSL Zugriffe im Notes Client

- Diffnet ein Notes "embedded" Sametime Client per SSL auf den Meeting Server zu erscheint beim allersten Zugriff ein Querzulassungsfenster
  - TRUST Meeting SSL Cert

| Certifier             | Alex Novak/edcom                                |
|-----------------------|-------------------------------------------------|
| Server                | Local                                           |
| Subject name          | srv3.novak.local/srv3STMCell1/srv3STMNode1/IBM. |
| Subject alternate nar | mes                                             |
| Fingerprint           | 5EAA 2D03 A427 6DCA B7CC 914E 4DA3 7B85         |
|                       | 04.09.2023 14:18:25                             |

> Zertifikat per Notes Policy (Security Setting) verteilen

| )Add Certifier 🕐 Edit Certifier 😬 Delete Certifier 🕕 Copy to Personal Addres |                                                                        |  |
|------------------------------------------------------------------------------|------------------------------------------------------------------------|--|
| Issued By Issued To                                                          |                                                                        |  |
| Internet Certifiers     Internet Cross Certificates                          | Administrative Trust Defaults                                          |  |
| rv3.novak.local/srv3STMCell1/srv3STMN                                        | Copy all Trust Defaults without checking for relevance to Notes user   |  |
| ✓Notes Certifiers                                                            | O=edcom:CN=srv3.novak.local/OU=srv3STMCell1/OU=srv3STMNode1/O=IBM/C=US |  |

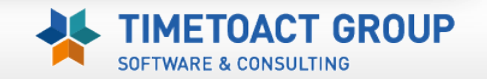

## Sametime Websphere Logs/Debug

#### Server Protokolle

- ...\<WASRoot>\profiles\<WASProfile>\logs\<WASservice>\
  - Startserver.log / Stopserver.log
  - · Systemout.log / Systemerr.log
  - Trace.log (Bei aktiviertem debugging)

#### Debug erweitern

- ISC > Troubleshooting
  - > Logs & Trace > Change log detail levels
    - → Configuration → wird dauerhaft nach Neustart aktiv
    - ▶ Runtime → nur für Laufzeit /nach dem Neustart inaktiv

#### Protokoll Sprache ist OS Sprache

- OS Sprache oder WAS Sprache ändern
- ISC > dmgr/node/server > Process definition > JVM > Generic JVM-Argumente
  - Parameter hinzufügen -Duser.language=en -Duser.region=GB

Generische JVM-Argumente -Dolient.encoding.override=UTF-8 -Duser.language=en -Duser.region=GB

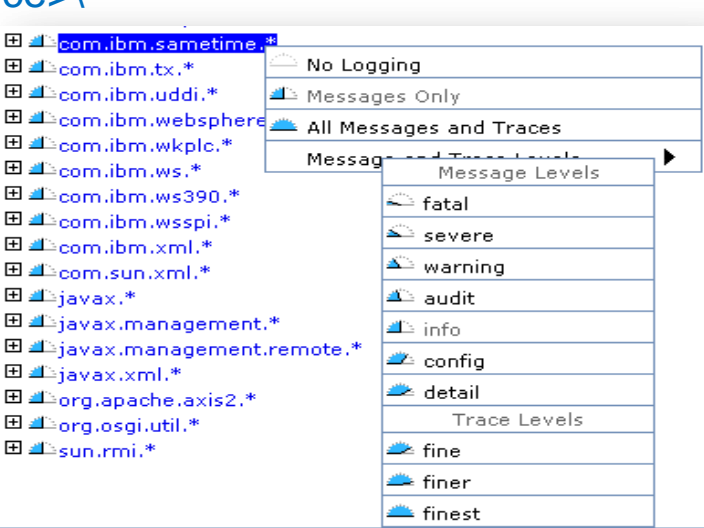

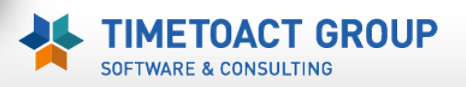

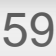

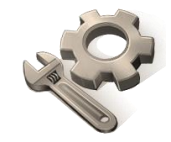

## Websphere Authentication Debugging

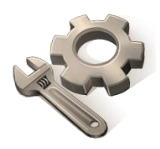

- Bei Anmeldeproblemen empfiehlt es sich ein SEHR detailliertes Debugging für die Fehlersuche zu aktivieren
  - ISC > Troubleshooting > Logs & Trace > Change log detail levels
    - → Configuration → wird dauerhaft nach Neustart aktiv
    - Runtime

→ nur für Laufzeit /nach dem Neustart inaktiv

. \*=info:

com.ibm.websphere.security.\*=finest: com.ibm.ws.security.\*=finest: com.ibm.ws.wim.\*=finest: com.ibm.wsspi.wim.\*=finest: com.ibm.websphere.wim.\*=finest: SASRas=finest

| General Properties    |                                                        |   |
|-----------------------|--------------------------------------------------------|---|
| Save runtime cha      | inges to configuration as well                         |   |
| Change Log Detail Lev | He 🔪                                                   |   |
| Components            |                                                        | - |
| Groups                | com.ibm.ws.security.*=finest: com.ibm.ws.wim.*=finest: |   |
|                       | SASRas+finest                                          |   |
|                       |                                                        |   |
|                       | E 4) * [All Components]                                | 4 |
|                       | The second second                                      |   |

# Sametime "speed geeking"

Meeting Server URL (Meeting Fix Mai 2013)

- meetingroomcenter.useUUIDBasedURL = TRUE
- Sametime Mobile Access
  - Fehlermeldung "Username oder Password falsch"
  - ▶ Prüfung ob "Allow mobile Client" in der ST Policy aktiviert ist !!
- > HTTP auf HTTPs umleiten (Webspere)
  - Redirect kann nur im Websphere Proxy eingerichtet werden
  - URI (/\*) Dokument und "virtual host" (port 80 mapping) erstellen
  - ▶ Port 80 mapping in den "klassischen" hosts löschen
  - Websphere Proxy und Routing Rules erstellen
- Sametime 8.5.2 Websphere Performance Tuning
  - Sametime Tuning Guide

| t             | alk nerdy t                                                                                                    |   |
|---------------|----------------------------------------------------------------------------------------------------|---|
|               |                                                                                                    |   |
| <u>e</u><br>1 | InonSSL2SSL                                                                                                    | ] |
| ľ<br>ľ        | <ul> <li>Name of the Virtual Host</li> <li>proxy_https_host</li> <li>URI group</li> <li>https_uri_group</li> </ul> |   |
|               | Routing action<br>Generic Server Cluster<br>(none)                                                                 |   |
|               | Redirect URL     .com:443/stmeetings                                                                               | ] |

#### > Windows 2008 & Windows 7 ignorieren RoundRobin DNS

Default = RFC 3484 (Erreichbarkeit der "nähesten" IP laut Priorität)

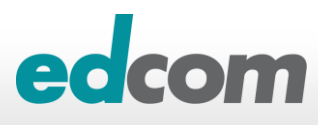

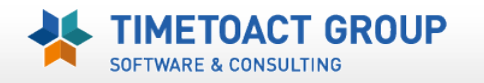

62

# **Sametime Resources**

Noviblog.net

Lotus Sametime Wiki

## Lotus Sametime 8.5 Information Center

Lotus Sametime Forum

Sametime BLOG

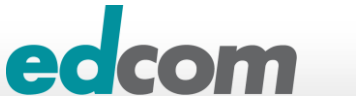

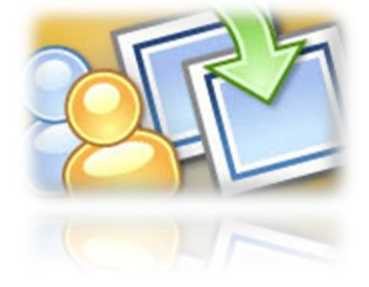

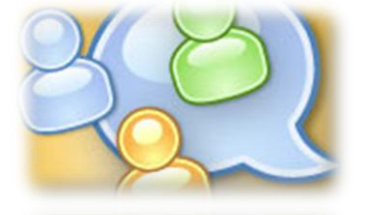

TWARE & CONSULTING

GROUP

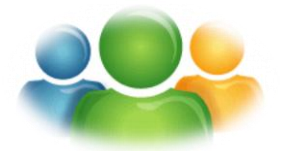

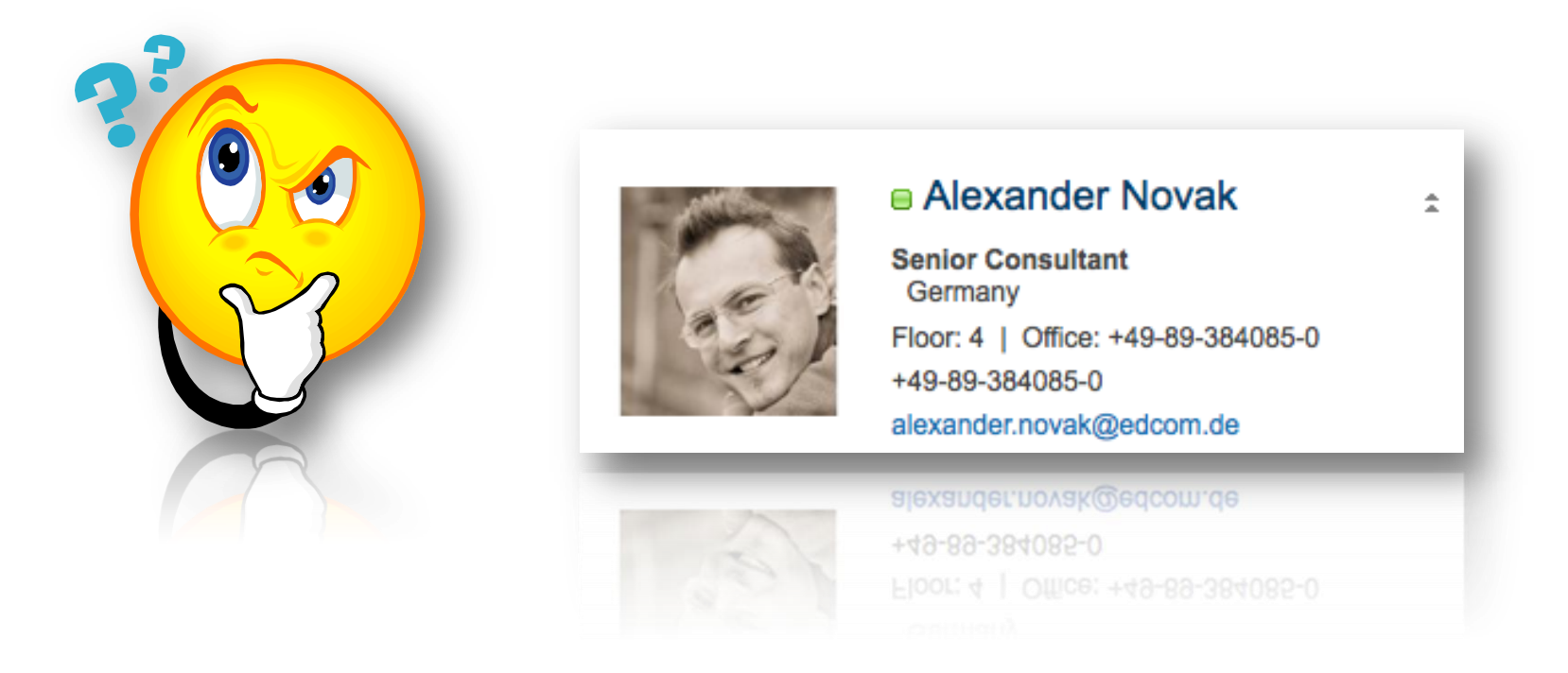

#### **Beurteilung bitte nicht vergessen!**

## IBM Sametime 8.5.x / 9.x im Umgang mit IBM Websphere

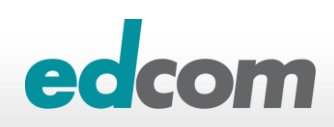

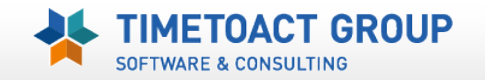

## **Appendix** *Change Websphere Admin (wasadmin) Password*

#### Websphere Admin Password

- ISC > Users & Groups -> Manage Users
- wasadmin suchen in editieren
- Password ändern

#### Sametime "deployment" Password (SSC)

- ISC > Sametime System Consoel > Sametime Servers > Deployment name > Connection Properties/Edit
- Password ändern

#### Installation Manager Password

- C:\ProgramData\IBM\Installation Manager\installRegistry.xml
- C:\ProgramData\IBM\Installation Manager\installed.xml
- Hashwert direkt eintragen
  - Passworthashes Encode Tool "generateEncodedPassword"

| wasadmin                       |                  |
|--------------------------------|------------------|
| * First name                   | *Last name       |
| wasadmin                       | wasadmin         |
|                                |                  |
| E-mail<br>wasadmin             |                  |
| E-mail<br>wasadmin<br>Password | Confirm password |

| Sametime Meeting Servers                                                                                                    |
|----------------------------------------------------------------------------------------------------|
| Connection Properties                                                                                                    |
| The credential information and connection properties below<br>update information that Sametime System Console uses to                                                                         |
| The product server's SSL certificate is auto-accepted by defa<br>certificate must be included in the Sametime System Consol<br>the SSL configuration will require a restart of the Sametime : |
| Username: wasadmin<br>Password: •••••                                                                                                    |
| Do not auto-accept SSL certificate?                                                                                                    |
|                                                                                                    |

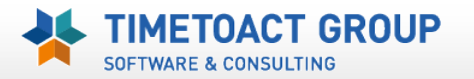

64

## **Appendix** *Change Websphere Admin (wasadmin) Password*

- Damit die "nodes" weiterhin sich mit der Zelle verbinden muss zusätzlich des WASAdmin Kennwort in der security.xml geändert werden...
  - .../WASroot/profiles/dmgr/config/cells/<cellname>/security.xml
  - <userRegistries xmi:type="security:WIMUserRegistry" xmi:id="WIMUserRegistry\_1" serverId="sscadmin" serverPassword="{xor}MTArOiw=" realm="defaultWIMFileBasedRealm" ignoreCase="true" useRegistryServerId="false" primaryAdminId="sscadmin" registryClassName="com.ibm.ws.wim.registry.WIMUserRegistry"/>

65

- > und manuell mit dem Deployment Manager (dmgr) verbinden
  - ../WASroot/profiles/node/bin/syncnode ssc.novitest.local 8703

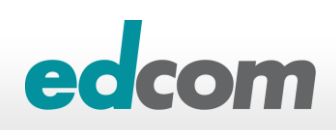

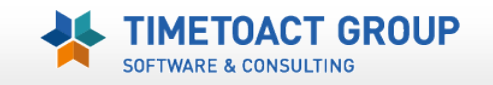